## SCHAEFFLER

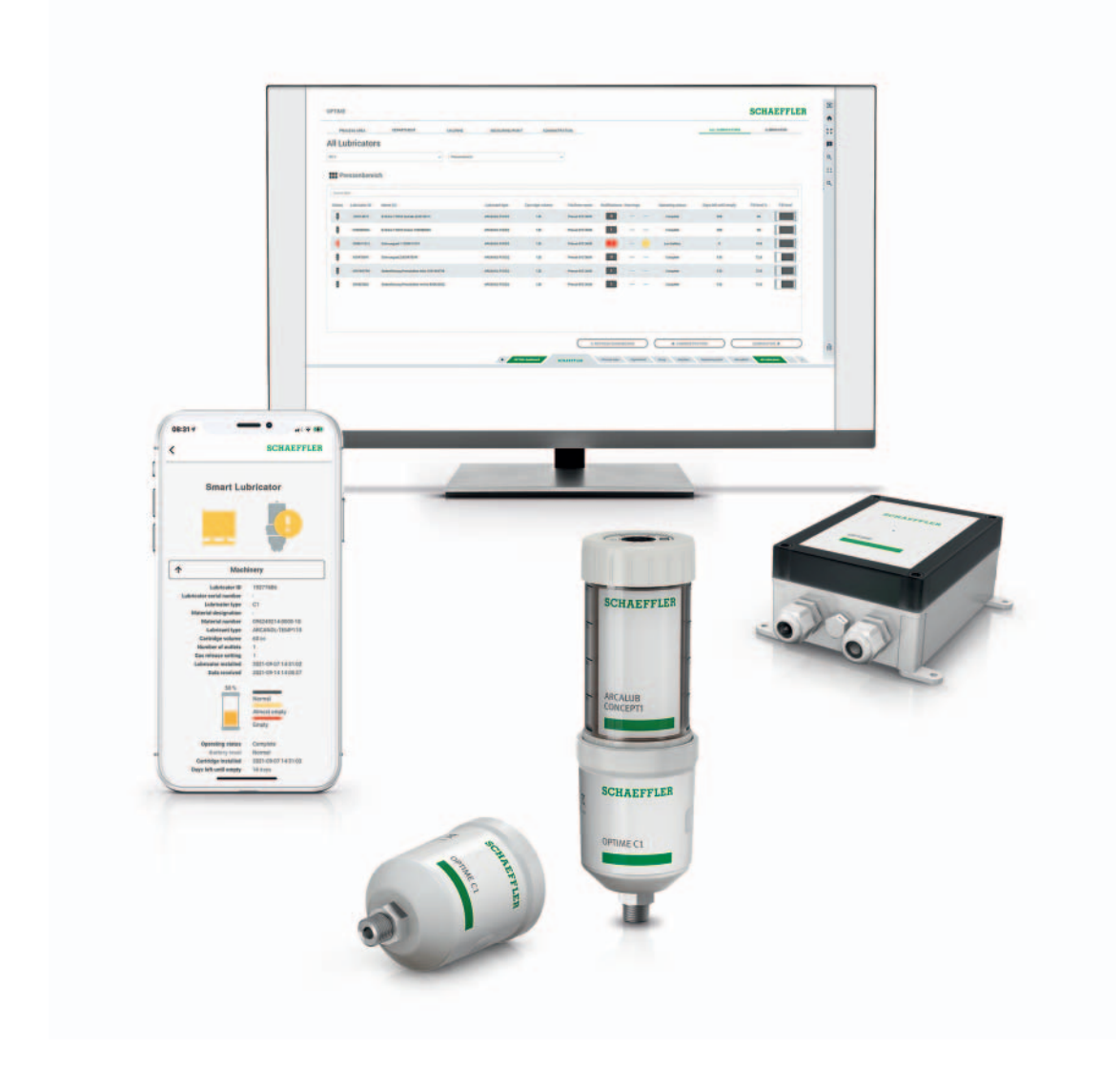

# OPTIME C1

User manual

### Foreword

#### **OPTIME as solution for automatic lubrication** The OPTIME system from Schaeffler is a solution for the smart and automatic lubrication and condition monitoring of a large number of machines. This concept allows cost-effective condition-based maintenance even for subsystems, as unscheduled downtimes can be avoided. When developing the system, particular attention was paid to ensuring very simple start-up, easy scalability and a diverse range of potential uses. Every single process step was designed to be as user-friendly as possible.

OPTIME gateway and OPTIME C1 The concept features special wireless OPTIME vibration sensors and OPTIME C1 single-point lubricators, which combine with the OPTIME gateway to form a mesh network. Another key element is the service components, which run centrally in a cloud solution, the Schaeffler IoT Hub, which is also where the data are analysed and the results can be viewed in greater detail. At the same time, the results are also transferred directly to the OPTIME app.

**OPTIME app** The OPTIME app shows the machine status directly on site according to criticality and thus allows optimum planning of maintenance activities. The status of the lubricators (fill level, battery capacity, etc.) is also displayed in the app in order to prevent failures as a result of inadequate lubrication. Each user can adapt the selection of machines to their own remit and therefore has direct access to all of the necessary information.

|                           | Paş                                         | ge |
|---------------------------|---------------------------------------------|----|
| About the user manual     | Symbols                                     | 4  |
|                           | Availability                                | 4  |
|                           | Legal guidelines                            | 4  |
|                           | Advice on third party products and services | 4  |
| General safety guidelines | Principles                                  | 5  |
|                           | Marking                                     | 5  |
|                           | Usage for the intended purpose              | 5  |
|                           | Usage not for the intended purpose          | 5  |
|                           | Warranty                                    | 6  |
|                           | Selection and qualification of personnel    | 6  |
|                           | Work on electrical devices                  | 6  |
|                           | Safety regulations                          | 7  |
| Scope of delivery         | Gateway 1                                   | 10 |
|                           | Lubricator OPTIME C1 1                      | 10 |
|                           | Cartridge CONCEPT1 1                        | .1 |
|                           | Required accessories 1                      | 12 |
|                           | Damage during transit 1                     | 13 |
|                           | Defects 1                                   | 13 |
| Description               | Structure                                   | 14 |
|                           | Planning 1                                  | 16 |
|                           | Gateway 1                                   | 16 |
|                           | Lubricators 1                               | ١7 |
| Transport and storage     |                                             | 18 |
| Mounting                  | Registering in the OPTIME dashboard1        | 18 |
|                           | Install OPTIME app 1                        | 18 |
|                           | Install gateway 1                           | 18 |
|                           | Install lubricator                          | 23 |
|                           | Replace empty CONCEPT1 cartridge            | 30 |

|                                   | Pa                             | age |
|-----------------------------------|--------------------------------|-----|
| Gateway configuration             |                                | 32  |
|                                   | Settings                       | 34  |
| Using the OPTIME app              | Login and logout               | 35  |
|                                   | General navigation             | 36  |
|                                   | Manage groups                  | 38  |
|                                   | Manage machines                | 43  |
|                                   | Manage lubricators             | 49  |
|                                   | Add a lubricator or cartridge  | 51  |
|                                   | Add gateway                    | 60  |
| Using the OPTIME dashboard        |                                | 61  |
|                                   | Registration, login and logout | 62  |
|                                   | General navigation             | 63  |
|                                   | Description of dashboard       | 65  |
|                                   | Using the dashboard levels     | 66  |
|                                   | Level Process Area             | 66  |
|                                   | Level Department               | 67  |
|                                   | Level Group                    | 68  |
|                                   | Level Machine                  | 68  |
|                                   | Level All Lubricators          | 71  |
|                                   | Level Lubricator               | 72  |
| Maintenance                       |                                | 73  |
| Troubleshooting and rectification |                                | 73  |
| Disposal                          |                                | 73  |
| Technical data                    | Gateway                        | 74  |
|                                   | Lubricator OPTIME C1           | 76  |
| Appendix                          | EU Declaration of Conformity   |     |

| About the user manual                          | This user manual applies to the OPTIME C1 lubrication system.                                                                                                    |  |  |  |  |
|------------------------------------------------|----------------------------------------------------------------------------------------------------|--|--|--|--|
| Symbols                                        | The warning and hazard symbols are defined in accordance with ANSI Z535.6-2011.                                                                                                    |  |  |  |  |
| WARNING                                        | In case of non-compliance, death or serious injury may occur. $\triangleleft$                                                                                                    |  |  |  |  |
|                                                | In case of non-compliance, minor or moderate injury may occur. $\lhd$                                                                                                    |  |  |  |  |
| NOTICE                                         | In case of non-compliance, damage or malfunctions in the product or the adjacent construction may occur.◀                                                                                                    |  |  |  |  |
| Availability                                   | A current electronic version (PDF) of this user manual can be found at https://www.schaeffler.de/std/1F8B.                                                                                                    |  |  |  |  |
| Legal guidelines                               | The information in this manual corresponded to the most recent<br>status at the close of editing. The illustrations and descriptions<br>cannot be used as grounds for any claims relating to devices that<br>have already been delivered. Schaeffler accepts no liability for<br>any damage or malfunctions if the device or accessories have been<br>modified or used in an incorrect manner. |  |  |  |  |
|                                                | Apps and functions may not be available in all countries and regions. The availability of apps and functions may change.                                                                                                    |  |  |  |  |
| Advice on third party products<br>and services | All names of products and services cited in this manual are brand<br>names of the respective companies. The details provided in the text<br>are merely indicative and provided for information purposes only.                                                                                                    |  |  |  |  |
|                                                | Apple, App Store, Safari and their logos are registered trademarks of Apple Inc.                                                                                                    |  |  |  |  |
|                                                | Google, Android, Google Play, Google Chrome and their logos are registered trademarks of Google LLC                                                                                                    |  |  |  |  |
|                                                | Microsoft, Windows, Edge, Internet Explorer, Excel and their logos are registered trademarks of the Microsoft Corporation                                                                                                    |  |  |  |  |
|                                                | Mozilla, Mozilla Firefox and their logos are registered trademarks of the Mozilla Foundation                                                                                                    |  |  |  |  |
|                                                | Wirepas, Wirepas Mesh and their logos are registered trademarks of Wirepas Ltd.                                                                                                    |  |  |  |  |
|                                                | Loctite is a registered trademark of Henkel AG & Co. KGaA                                                                                                    |  |  |  |  |
|                                                | The information given in this publication cannot be construed as<br>constituting any related liability for products and services not<br>produced or provided by Schaeffler. Schaeffler does not take owner-<br>ship of these products and services.                                                                                                    |  |  |  |  |
|                                                | Other products and manufacturers' names cited in this publication may be the trademarks of their respective owners.                                                                                                    |  |  |  |  |

| General safety guidelines          | This chapter brings together all the important safety regulations.<br>Any person charged with working on the system must read this<br>chapter and observe the guidelines.                                                                                                    |  |
|------------------------------------|----------------------------------------------------------------------------------------------------|--|
| Principles                         | The OPTIME system corresponds to the current level of technology<br>and the recognised rules of safety practice. If the safety guidelines<br>are not observed, risks to life and limb for the user or third parties<br>and extensive damage to other material assets may nevertheless<br>arise during use.                                                                  |  |
| Marking                            | Every lubricator and gateway is marked with a serial number.<br>The gateway nameplate contains the serial number,<br>manufacturer's details and the certification markings.<br>This information is printed on the lubricator.                                                                                                    |  |
| Usage for<br>the intended purpose  | The OPTIME lubrication system is approved for use in indoor and<br>outdoor industrial environments. The system may only be used<br>in accordance with the technical data, see page 74.<br>Unauthorised structural modifications to the system are not<br>permissible. We assume no liability for any damage to machinery or<br>injury to persons arising from such actions. |  |
|                                    | The OPTIME C1 lubricator may only be operated with a CONCEPT1 cartridge.                                                                                                    |  |
|                                    | Usage for the intended purpose also includes the following:<br>all guidelines in the user manual are observed                                                                                                    |  |
|                                    | <ul> <li>compliance with all relevant specifications on occupational<br/>safety and accident prevention during the entire product life cycle<br/>of the system</li> </ul>                                                                                                    |  |
|                                    | the necessary specialist training and authorisation of your<br>company for carrying out the necessary work on the system                                                                                                    |  |
| Usage not for the intended purpose | The OPTIME lubrication system does not provide machine<br>protection. It must not be used as a component of safety systems.<br>The OPTIME lubrication system is not classified as a safety com-<br>ponent in accordance with the Machinery Directive 2006/42/EC.                                                                                                    |  |
|                                    |                                                                                                    |  |

| Warranty                                 | The manufacturer shall assume liability for warranties in relation to operational security, reliability and performance only under the following conditions:                                                                                              |
|------------------------------------------|----------------------------------------------------------------------------------------------------|
|                                          | Installation and connection must be carried out only by<br>authorised and skilled personnel.                                                                                                    |
|                                          | The system must be used in accordance with the information<br>in the technical data sheets. The limit values indicated in the<br>technical data must not be exceeded under any circumstances.                                                             |
|                                          | Conversion and repair work on the system may only be carried out<br>by the manufacturer.                                                                                                    |
| Selection and qualification of personnel | The OPTIME lubrication system may only be installed, commis-<br>sioned and operated by suitably qualified personnel. The scope of<br>competence, area of responsibility and supervision of personnel<br>must be precisely regulated by the site operator. |
|                                          | Designated qualified personnel:                                                                                                    |
|                                          | are authorised to install the system                                                                                                    |
|                                          | have all the necessary knowledge                                                                                                    |
|                                          | are familiar with the safety guidelines                                                                                                    |
|                                          | have read and understood this manual                                                                                                    |
|                                          | If personnel do not possess the necessary knowledge, they must<br>be given the necessary training and instruction. Schaeffler can offer<br>corresponding product training on request.                                                                     |
| Work on electrical devices               | Work on electrical devices and components may only be carried out by a trained electrician.                                                                                                    |
|                                          | On the basis of their technical training, knowledge and experience<br>as well as their knowledge of the appropriate regulations, a trained<br>electrician is in a position to assess the work assigned to them and<br>recognise possible hazards.         |
|                                          | Do not repair any damaged system components. Please arrange for any necessary repairs to be carried out by Schaeffler.                                                                                                    |
|                                          | Any work on wiring, opening or closing of electrical connections may<br>only be performed while disconnected from the power supply and<br>in a voltage-free state.                                                                                        |

| Safety regulations         | All safety specifications are described in the following sections.                                                                                                    |
|----------------------------|----------------------------------------------------------------------------------------------------|
| Safety during installation | Compliance with the user manual is essential for problem-free<br>and safe operation. The operator must ensure that only qualified<br>personnel work with the lubrication system, that the necessary<br>safety and maintenance regulations are observed and that<br>the lubrication system is used correctly and for the intended<br>purpose.            |
|                            | Proper functioning of the lubrication system can only be guaranteed<br>if the recommended lubricants and original Arcalub range of access-<br>ories are used and the installation and operating instructions are<br>observed. The manufacturer accepts no liability for any consequen-<br>tial damage if these instructions are not observed.           |
| Handling batteries         | Risk of explosion, burns and of toxic gas formation due to excessive<br>heating of the battery pack. Impaired service life due to discharge<br>with premature failure of the device as a consequence of discharge<br>and possible consequential damage to the application.                                                                              |
|                            | Heating can be caused by external factors (e.g. fire) or<br>by chemical processes occurring internally (e.g. short circuit).<br>Premature discharge can be caused by dropping the battery pack.<br>Dropping the battery pack can cause internal damage to<br>the individual cells of the pack and the resulting short circuit can<br>lead to discharge. |
|                            | Dispose of dropped battery packs immediately. Do not use dropped<br>battery packs. Used battery packs should never be reused or<br>recharged, but must be recycled. Do not open battery packs or<br>thrown them into a fire.                                                                                                    |
|                            | Only use new battery packs which are in their original packaging.<br>Only open the packaging of the battery pack immediately prior<br>to insertion into the device. The lubrication process can no longer<br>be carried out correctly with damaged, used or empty battery packs.                                                                        |

| Handling a pressurised<br>lubrication system        | Risk of damage due to egress of lubricant. The uncontrolled egress<br>of lubricant under excess pressure can damage the lubricator.<br>Components of the lubrication system and adjacent construction<br>can become contaminated. The lubrication system operates under<br>pressure. |  |  |
|-----------------------------------------------------|----------------------------------------------------------------------------------------------------|--|--|
|                                                     | The lines and lubricator must be depressurised prior to dismantling<br>or for maintenance work. The lubricator can be depressurised by<br>detaching the drive unit on the cartridge.                                                                                                 |  |  |
|                                                     | Never remove a pressurised CONCEPT1 cartridge which is not yet<br>completely empty. The gas pressure in the cartridge could eject<br>the remaining grease or oil out of the container in an uncontrolled<br>manner and contaminate the battery compartment.                          |  |  |
|                                                     | Ensure that the installation can withstand the maximum system<br>pressure. Only fill the OPTIME C1 lubricator prior to fitting on<br>the adjacent construction. When prefilling, the pressure must never<br>exceed 2 bar.                                                            |  |  |
|                                                     | The OPTIME C1 lubricator may only be operated with a CONCEPT1 cartridge. Do not expose the installation to direct sunlight. The use of high pressure or steam jets to clean the lubricator is not permitted.                                                                         |  |  |
| Danger of burns due to hot surfaces                 | Danger of burns due to hot surfaces. The outer surface of a machine<br>can reach high temperatures that can cause injuries in the event of<br>direct contact.                                                                                                    |  |  |
|                                                     | Before performing installation work, switch off the machine and<br>allow it to cool down. If these instructions are not followed, serious<br>injuries may result.                                                                                                    |  |  |
| Protection against<br>unsuitable ambient conditions | Risk of damage due to detrimental ambient conditions.<br>The lubrication system can be damaged or destroyed by heat,<br>high pressure, moisture, blows, contaminants and dust.<br>The mechanics and electronics can be damaged by the ingress of<br>water.                           |  |  |
|                                                     | Ensure that the mounting position is protected against moisture,<br>blows, contaminants and dust. The OPTIME lubrication system<br>must be protected against temperatures $> +55$ °C and must not be<br>subjected to heat sources such as direct sunlight.                           |  |  |

Safe handling of information interfaces

The OPTIME system has the following information interfaces:

- 2G, LTE CAT M1
  - Wirepas Mesh network
  - WiFi (WLAN)
  - Ethernet

The product can be connected with other devices, components or internal or external networks (e.g. internet) via each of these interfaces. Devices (like data carriers) connected via information interfaces may contain malware or execute malicious functions undetected. This product, or potentially a company infrastructure (e.g. the IT infrastructure), can be damaged due to the use of these kinds of information interfaces. In addition, the company's data security may be compromised.

Before using our product and its information interfaces, please familiarise yourself with the following:

- the security features offered by the product and its information interfaces
- the security provisions of your company (e.g. on IT security)

Before commissioning, please clarify with the relevant points of contact whether and which security measures are to be taken when using the product and its associated information interfaces.

Protection against<br/>unauthorised useData encryption and secure login with individual login data are<br/>the tools used to protect against unauthorised use of the OPTIME<br/>app and OPTIME dashboard. Software users (users) must log in with<br/>their user name and password. The password has to be changed at<br/>regular intervals. A secure password must be used.

The user is responsible for keeping their login data secure.

## **Scope of delivery** The OPTIME C1 lubricator may only be combined with the CONCEPT1 cartridge.

Gateway

- Scope of delivery of the OPTIME gateway:
  - 1 OPTIME gateway
  - 1 built-in LTE stick (depending on the region)
  - 1 Gateway quick guide manual BA 68-02

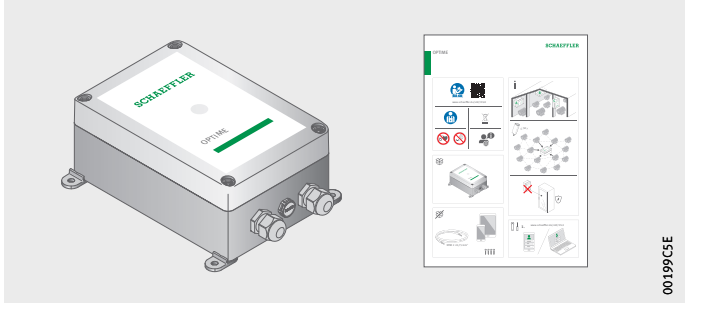

*Figure 1* Scope of delivery Gateway

#### Lubricator OPTIME C1

- The scope of delivery includes the following components:
- 10 lubricators
- 10 battery packs
- 1 quick guide manual BA 70-01

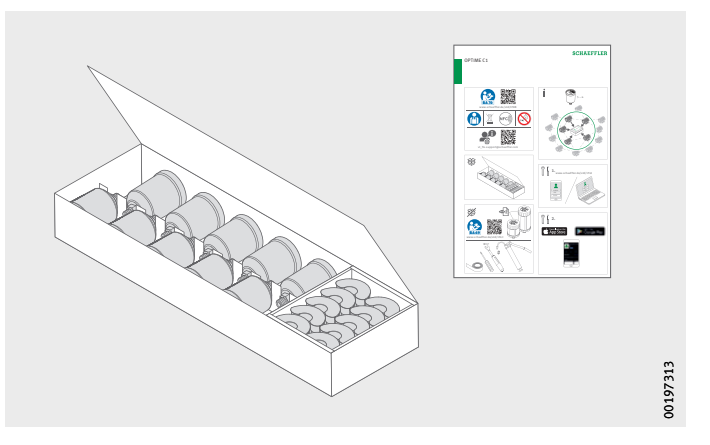

*Figure 2* Scope of delivery Lubricator

The enclosed quick guide manuals contain the following link to this user manual BA 70, which always provides the latest version: https://www.schaeffler.de/std/1F8B

#### Cartridge CONCEPT1

Prefilled cartridges are available, which are filled with highperformance Arcanol lubricants from Schaeffler.

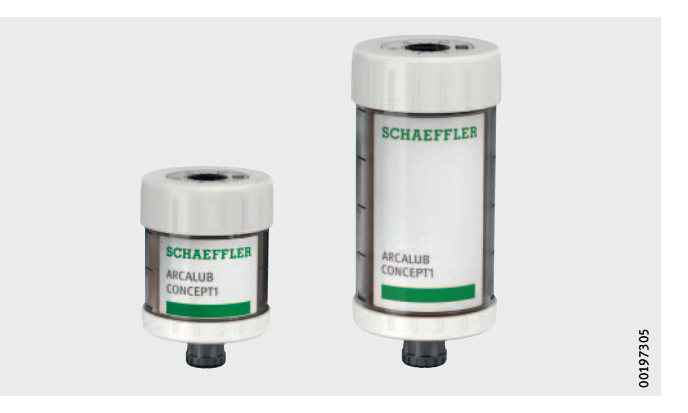

Figure 3 Scope of delivery Cartridges

> The CONCEPT1 cartridge is only referred to as a cartridge in the context of the OPTIME system. Outside of the OPTIME system, the CONCEPT1 cartridge functions as a standalone lubricator.

User manual BA 69, which contains important safety information on the use of the CONCEPT1 cartridge and lubricator, can be accessed via the following link:

https://www.schaeffler.de/std/1F4C

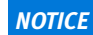

Risk of damage to the cartridge, lubricator and adjacent construction. Malfunctions with unsuitable lubricants (greases or oils).

When filling the cartridge with an internal lubricant, only use lubricants that have been approved by Schaeffler for use in CONCEPT1 cartridges. With greases, ensure good stability against bleeding of the base oil and a low consistency grade ( $\leq$  NLGI 2).

Schaeffler can also supply CONCEPT1 cartridges filled with alternative greases by agreement.

If the CONCEPT1 cartridges are filled by the customer and filling is not carried out correctly, or lubricants are used that have not been approved by Schaeffler for these cartridges, any warranty or other claims made by the customer against Schaeffler in connection with a failure or malfunction of the lubrication system will be disregarded. In case of doubt, please consult Schaeffler.

#### **Required accessories**

To ensure the system is ready-to-use, the following devices and accessories need to be provided by the customer in addition to the gateway, lubricator and cartridge, *Figure 4*:

- mobile phone or tablet (each with LTE and NFC technology) with installed OPTIME app
- connection cable to supply power to the gateway
- fasteners

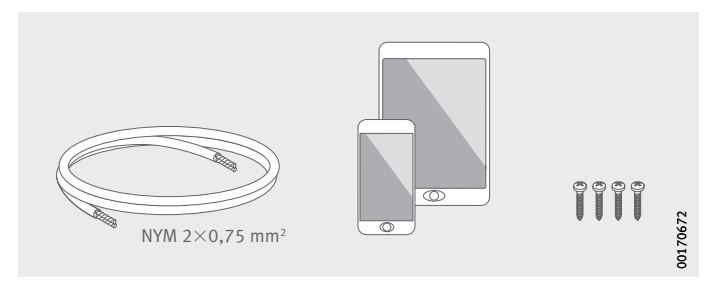

Figure 4 Required accessories for the gateway

## The following accessories and tools are needed to install the lubricator, *Figure 5*:

- lever grease gun
- filling adapter
- torque wrench
- sealing tape (PTFE)
- screwdriver
- cartridge CONCEPT1

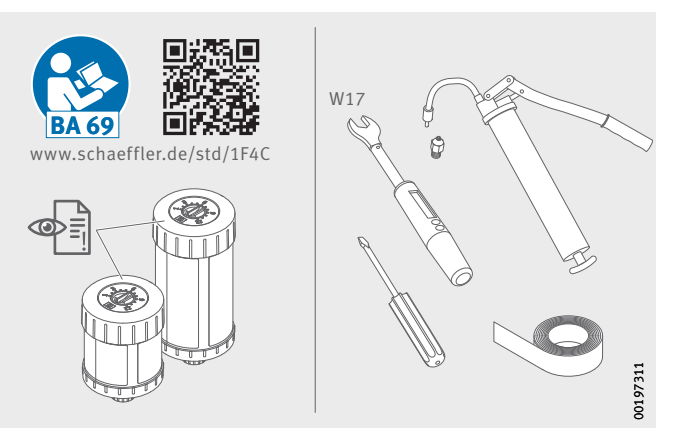

Figure 5 Required accessories and tools for the lubricator

- Damage during transit
   Any damage during transit must be reported as a complaint to the carrier:
   Check the delivery immediately upon arrival for any damage during transit.
  - Report any damage during transit promptly as a complaint to the carrier.
  - **Defects** Any defects must be reported promptly as a complaint:
    - Check the product immediately upon delivery for visible defects.
    - Report any defects promptly as a complaint to Schaeffler.

### Description

Structure

The OPTIME system consists of several components which, depending on the configuration, are designed for intelligent, automatic lubrication, condition monitoring and predictive maintenance.

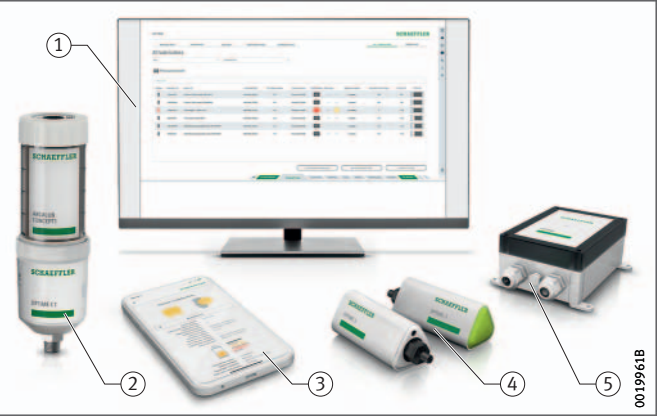

The intelligent OPTIME C1 lubricators automatically form a mesh network that transfers data directly, or via other intelligent lubricators or other OPTIME sensors, to the gateway. In the network, the intelligent lubricators transfer the fill levels and status via the gateway to the Schaeffler IoT Hub, where the data are analysed and the results sent to the OPTIME app. All information is also available in the OPTIME dashboard, which can be opened using an internet browser (for system requirements, see page 62). Directly after activation, the intelligent lubricator automatically starts to measure and transfer data at pre-set intervals.

The mesh network organises itself automatically, when further OPTIME lubricators or gateways are added or removed. The use of several gateways in the same network is also possible. Depending on the circumstances, existing OPTIME installations can also be expanded subsequently to between 50 and 70 OPTIME devices (sensors and lubricators) per gateway.

 OPTIME dashboards in the Schaeffler IoT Hub
 OPTIME C1 lubricator
 OPTIME app
 OPTIME vibration sensors
 OPTIME gateway

> *Figure 6* OPTIME system

Since an independent network is used to transfer the data to the Schaeffler IoT Hub and wireless technology is used for other communication (pre-set, optionally also WiFi or Ethernet), there is no need for a connection to the local IT infrastructure.

## Communication interfaces and data transfer of OPTIME system

Mesh technology was selected because condition monitoring and intelligent, automatic lubrication of machines in large industrial plants must cover large distances and reach machines that are difficult to access. The actively managed mesh network can establish contact to sensors and intelligent lubricators in a line of sight of up to 100 m, ensures reliable communication and at the same time optimises the battery service life of the intelligent lubricators and sensors.

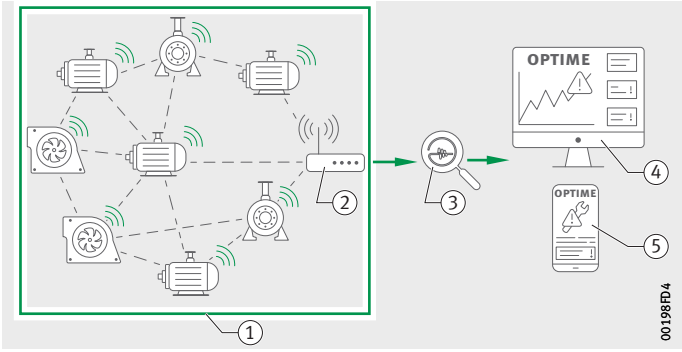

The standard version of the gateway already has an integrated SIM card for use exclusively in conjunction with the OPTIME system. If the proposed mobile phone connection is not to be used, there are other options for connecting to the Schaeffler IoT Hub, i.e. using a separate SIM card, a WiFi connection or connection via network cable.

Mesh network
 OPTIME gateway
 Schaeffler IoT Hub
 OPTIME dashboard
 OPTIME app

Figure 7 Communication between OPTIME system components

**Planning** An installation tree, i.e. showing the allocation of sensors and lubricators to machines and assets, does not necessarily have to be set up beforehand. However, in the case of an entire plant this considerably simplifies the installation process, as it is only necessary to select the corresponding machine for installation of the sensors and lubricators. An installation tree may take the form of an Excel table imported via the dashboard menu.

Log into the OPTIME app and OPTIME dashboard Understand DPTIME dashboard DPTIME dashboard Every customer receives an administration user account when purchasing the OPTIME system. This user is able to create additional users. All created users will receive their login data by e-mail. To log into the OPTIME customer portal, please visit the following website: https://schaeffler-optime.com/dashboard

to its protection type and UV resistance.

## **Gateway** The gateway is located in a rugged protective housing suitable for wall or ceiling mounting. It can also be used outdoors thanks

## Gateway connections and indicators

The gateway has two cable glands for routing the cable to the power supply and, optionally, feeding through the network cable, *Figure 8*.

Input power supply
 Input network connection
 LED for indicating operating status

Figure 8 Gateway connections and indicators

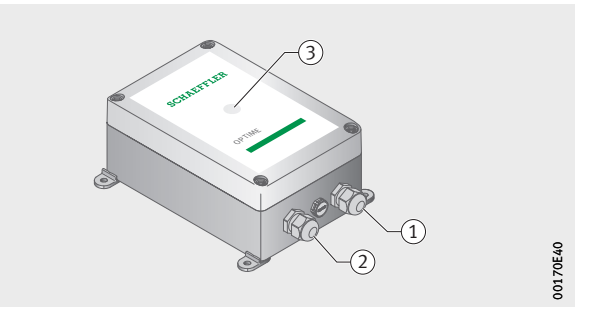

The gateway is equipped with an LED indicator, which displays the various operating states, see *table*.

#### LED displays

| LED           | Function                                                                                                    |
|---------------|----------------------------------------------------------------------------------------------------|
| Green light   | The gateway is connected to the internet.                                                                                                    |
| Blue light    | The gateway is trying to connect to the internet.<br>If conditions are unfavourable, it can take 15 minutes<br>to establish a connection to the internet. |
| Flashing blue | The gateway is in configuration mode.                                                                                                    |
| Red light     | An error has occurred.<br>More information is provided in the web interface<br>on configuring the gateway.                                                |

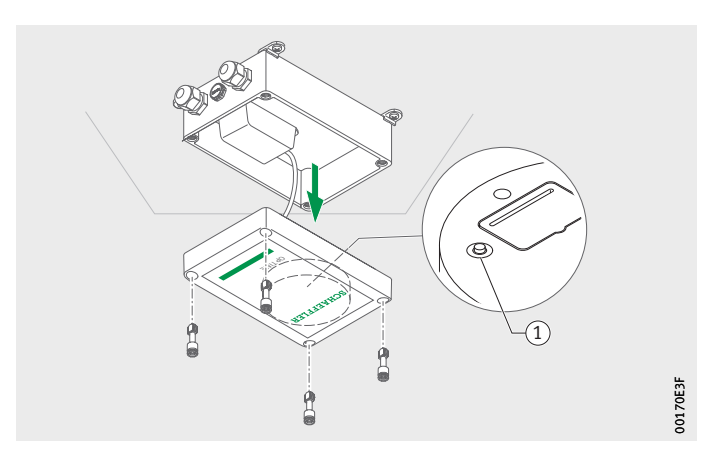

① Button [Configuration]

*Figure 9* Button for gateway configuration

Put the gateway into configuration mode by pressing the [Configuration] button.

Lubricators The OPTIME C1 lubricator works electromechanically on a fully automatic basis and fits the CONCEPT1 cartridges. The OPTIME C1 lubricator is screwed directly onto the lubrication point or connected to a lubrication line.

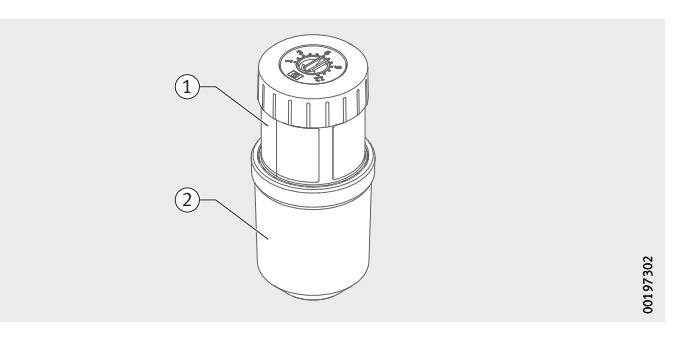

Cartridge CONCEPT1
 Lubricator OPTIME C1

*Figure 10* Lubricator with cartridge

> A CONCEPT1 cartridge supplies the system with lubricant. The running time of 1 to 12 months is set on the CONCEPT1 cartridge.

> The device is configured and monitored using the OPTIME app. The function is monitored by a control logic, which displays the current operating state via the OPTIME app. Power is supplied via a replaceable battery pack. The lubricator can be reused several times. The OPTIME C1 lubricator is protected against excessive back pressure by an integrated check valve.

| Transport and storage                                     | The packaging used for the lubricators and gateway provides good protection against damage under normal transport conditions.                                                                                                    |  |  |  |
|-----------------------------------------------------------|----------------------------------------------------------------------------------------------------|--|--|--|
| NOTICE                                                    | Risk of damage due to strong vibrations. The electronics and plastic components of the lubricators and gateway can be damaged or destroyed by strong vibrations.                                                                                                    |  |  |  |
|                                                           | Avoid dropping and exposing the lubricators and gateway to severe impacts.⊲                                                                                                    |  |  |  |
| <b>Mounting</b><br>Registering in<br>the OPTIME dashboard | To configure the gateway and intelligent lubricators it is necessary<br>to register in the Schaeffler IoT Hub, so that intelligent lubricators<br>and gateways are automatically associated with your company,<br>see page 61. You can configure the components of your system,<br>i.e. gateway and intelligent lubricators, for your installation tree.<br>This can be done following completion of registration either in<br>the OPTIME dashboard or OPTIME app. |  |  |  |
| Install OPTIME app                                        | Before installing the components of the OPTIME system, you will<br>need to install the OPTIME app on your mobile phone or tablet.<br>The OPTIME app can be downloaded free of charge from<br>the App Store or Google Play. You will need login data to be able to<br>log on to the OPTIME app, see page 35.                                                                                                    |  |  |  |
| Install gateway                                           | When installed for the first time, the gateway is the core of the mesh<br>network. First of all, the gateway is added to the mesh network. It is<br>then mounted at the desired location and the electrical installation<br>is completed.                                                                                                    |  |  |  |
| Add gateway                                               | <ul> <li>The OPTIME app will guide you step by step through the process of adding the gateway to the mesh network.</li> <li>Open the OPTIME app.</li> <li>Tap the [Login] button.</li> <li>Enter your login data.</li> <li>Go to the [Menu] symbol and tap on the [Provision Gateway] button.</li> </ul>                                                                                                    |  |  |  |

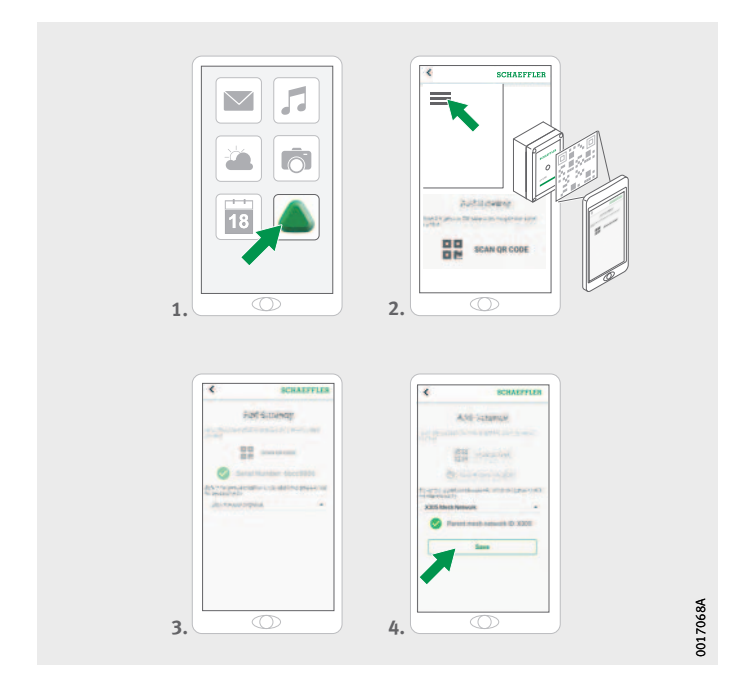

*Figure 11* Add gateway

► Follow the instructions in the OPTIME app to scan the DMC or QR code of the gateway.

For further information on configuring the gateway, see page 32. For further information on adding the gateway via the OPTIME app, see page 60.

Mounting location for gateway

The gateway should be installed at a central location in the overall system, *Figure 12*. Please take note of the following for the mounting location:

- The gateway should be placed in a central position in the area of the installed OPTIME devices. There should be a line of sight to up to five or six devices. In most cases these devices then serve as repeaters for the remaining devices.
- The best coverage in the mesh network can be achieved if the gateway is mounted above several OPTIME devices distributed across an area.
- Avoid installing the gateway at the end of a row of several consecutive OPTIME devices, to prevent the last devices in the row from having a reduced battery life.
- Reinforced concrete or larger metallic objects can strongly impede signal transmission in this area. On no account may the gateway be installed in a metal switch cabinet. Choose a mounting location that will allow stable data transmission.
- If a mobile phone connection is used for data transfer we recommend checking the LTE reception at the installation location beforehand with a mobile phone.

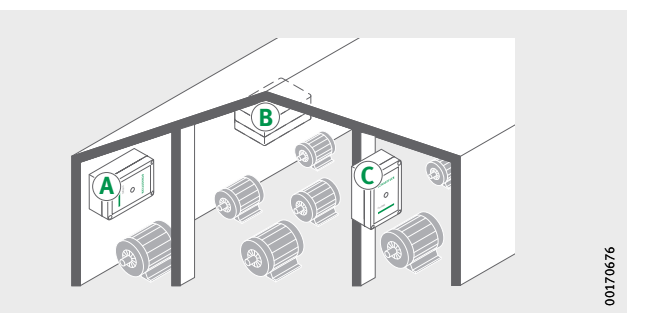

*Figure 12* Mounting location for gateway

#### Mechanical installation of gateway

Suitable fixing material must be selected to match the surface quality of the substrate. Install the gateway using the mounting brackets supplied. Once the gateway has been fixed to the selected location, the electrical connection must be carried out by a qualified electrician.

▶ Fix the gateway to the selected location.

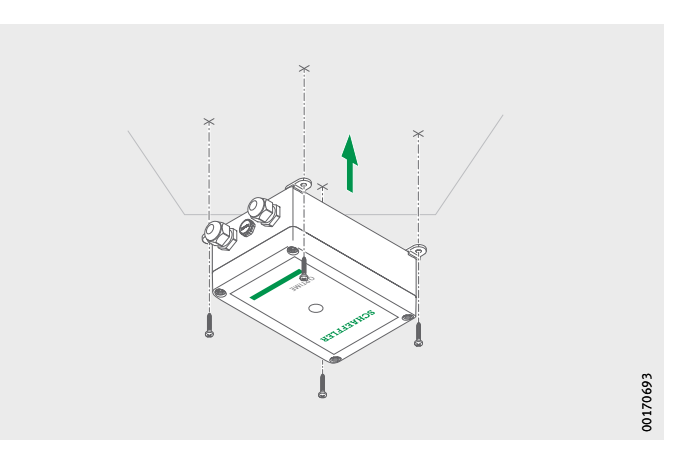

Figure 13 Mount the gateway Electrical connection of gateway

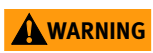

For the electrical connection the customer has to provide a sufficiently long connection cable with the appropriate specifications.

Failure to observe the safety regulations may result in a life-threatening electric shock.

Make sure that all electrical connections are carried out only by a qualified electrician.

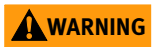

A defective connection cable can cause a life-threatening electric shock.

Make sure that any defective connection cables are replaced immediately by a qualified electrician.  $\triangleleft$ 

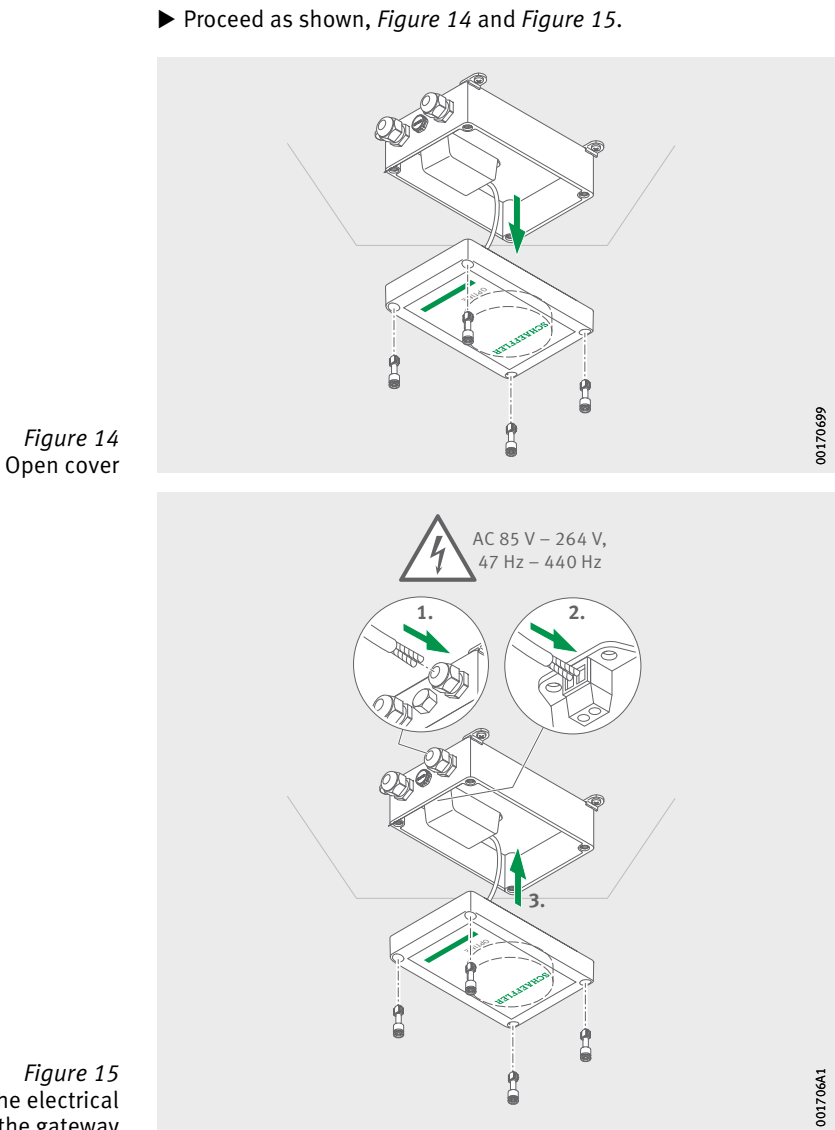

*Figure 15* Complete the electrical connections to the gateway

- $\triangleright$  The gateway is now connected.
- ▷ If the mobile phone gateway connection is used (factory setting), the gateway connects automatically with the Schaeffler IoT Hub. Please remember that it can take several minutes to establish the connection.
- ▶ If the gateway is to be connected via the LAN, you can alternatively establish communication with the gateway by plugging the network cable connector into the router socket.
- ▷ When the LED on the gateway flashes green then the connection to the internet has been established successfully. The gateway appears in the customer section in the Schaeffler IoT Hub.

If the mobile phone connection via the installed SIM card is not to be used, there are other options available, see page 32:

- SIM card provided by the customer
- connection via WiFi
- connection via network cable

Install lubricator The lubricators are screwed to the lubrication point, connected to the OPTIME app using near-field communication (NFC) and configured. The OPTIME lubrication system is suitable for machines typically used in industry, which run continuously and require permanent lubrication with a specified amount of lubricant.

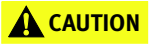

Danger of burns due to hot surfaces. The surface of a machine can reach a temperature that can cause burns in the event of contact with the hot surface.

Switch the machine off and let it cool down before you start installing the lubricator. The surface temperature of the machine has to be measured using suitable measuring devices.

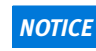

Risk of damage due to incorrect installation.

The lubricator may only be installed by qualified personnel.

NOTICE

Risk of damage due to environmental influences. The lubricator can be damaged or destroyed by heat, moisture, blows, contaminants and dust.

Ensure that the mounting position is protected against moisture, blows, contaminants and dust. The OPTIME lubrication system must be protected against temperatures > +55 °C and must not be subjected to heat sources such as direct sunlight.  $\triangleleft$ 

Please take note of the following for the mounting location:

- The mounting location should be selected so that the lubricator is not shielded on several sides by metal parts (e.g. by a switch cabinet) so as not to impede data transmission.
- The lubricator can be installed in any mounting position.
- The lubricator must be installed in an easily accessible location.
- In the case of unfavourable environmental conditions such as strong vibrations, heat or cold directly at the lubrication point, the lubricator must be installed at an adequate distance from the lubrication point using a lubrication line. An unnecessarily long lubrication line should be avoided as this increases the back pressure for the lubricator. The line length must not exceed 1,5 m. For the use of longer lubrication lines, please contact Schaeffler Technical Support.
- The OPTIME app provides installation support and guides the fitter through the mounting steps.

## Prepare the lubrication point as follows:Clean the machine surface.

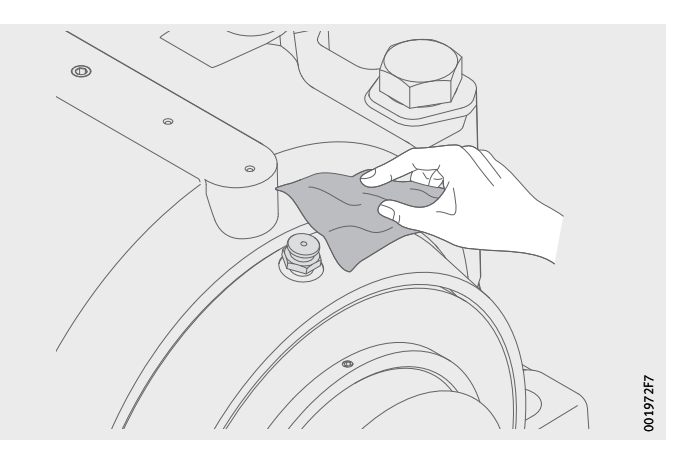

Prepare the lubrication point

*Figure 16* Clean the machine surface

- ▶ Remove the lubrication nipple.
- If necessary, screw a reducing nipple into place and seal the threaded connection with PTFE tape or a suitable sealing material.

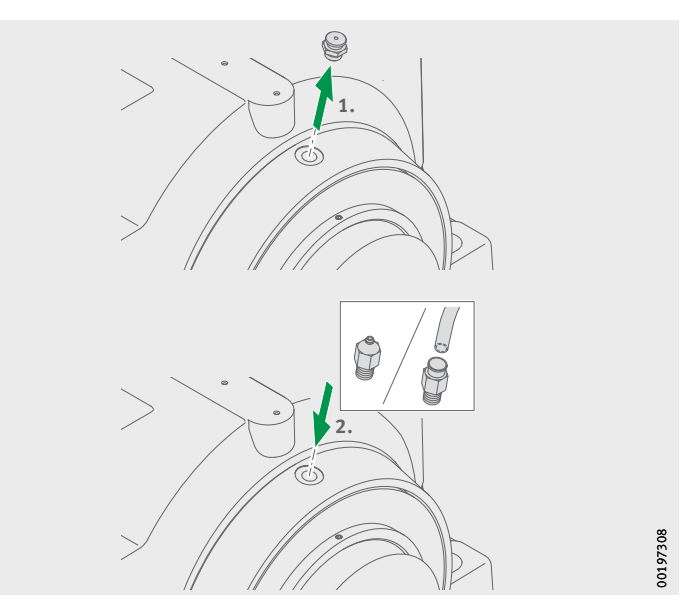

Figure 17 Prepare the lubrication point Prefill with lubricant

- To prefill the lubrication point:
- Use a grease gun to prefill the lubrication point and the line with the correct lubricant.

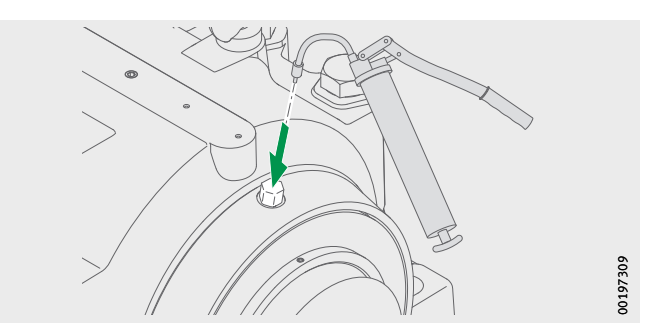

*Figure 18* Prefill the lubrication point

▶ Using a grease gun and fill nipple OPTIME-LW-C1.NIPPLE-PREFILL-R1/4#N3 (096691611-0000-10), fill the lubricator with the correct lubricant until lubricant emerges from the end of the thread.

#### NOTICE

Risk of damage due to egress of lubricant. The uncontrolled egress of lubricant can contaminate the components of the lubrication system and adjacent construction.

Fill the lubricator prior to fitting. Alternatively, check the pressure during prefilling with a suitable manometer. Ensure that the pre-filling pressure does not exceed 2 bar. ⊲

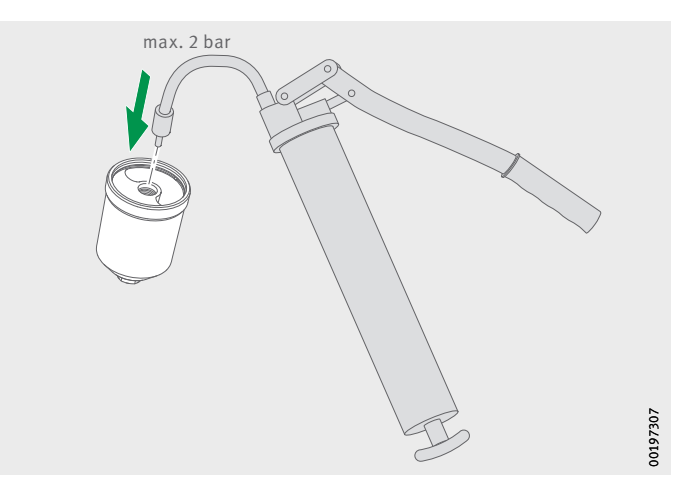

*Figure 19* Prefill the lubricator

#### Install lubricator OPTIME C1

To install the lubricator:

- ► Lightly grease the O-ring on the lubricator.
- ► Wrap the connector thread on the outlet side with suitable sealing tape (PTFE).
- Screw the lubricator onto the lubrication point. Observe the tightening torque of 5 Nm to 10 Nm.

#### NOTICE

Risk of damage due to egress of lubricant. The uncontrolled egress of lubricant can contaminate the components of the lubrication system and adjacent construction.

Observe the maximum tightening torque at the screw connection of the lubricator.  $\blacktriangleleft$ 

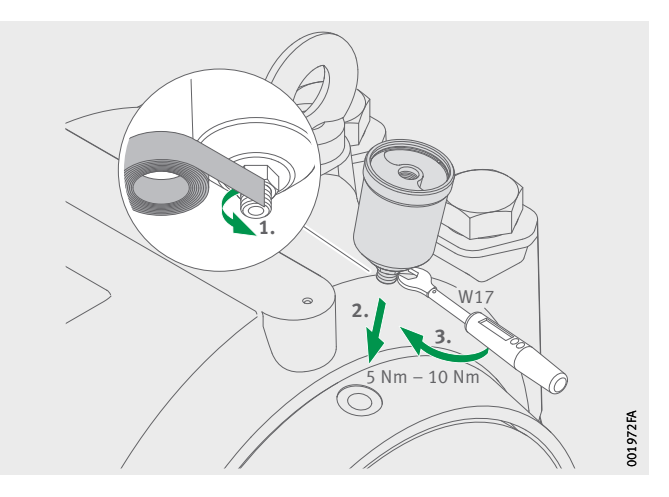

Figure 20 Screw the lubricator onto the lubrication point

▶ Insert the battery pack.

#### **WARNING**

Risk of burns. Risk of damage to health from poisonous gases. A short circuit can lead to excessive heating of the battery packs.

Dispose of dropped battery packs immediately. Do not use dropped battery packs. Only use new battery packs which are in their original packaging. Only open the packaging of the battery pack immediately prior to insertion into the lubricator. ⊲

#### NOTICE

Risk of damage. A short circuit can lead to discharge as a result of damage to the individual cells of the battery pack. Impaired service life due to discharge with premature failure of the device as a consequence of discharge and possible consequential damage to the application.

Dispose of dropped battery packs immediately. Do not use dropped battery packs. Only use new battery packs which are in their original packaging. Only open the packaging of the battery pack immediately prior to insertion into the lubricator. ⊲

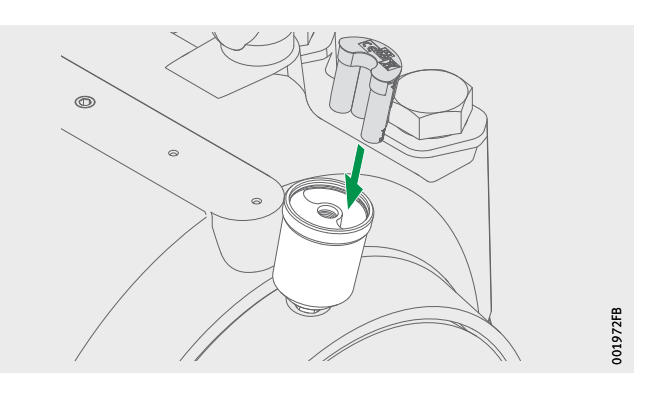

*Figure 21* Insert battery pack

Screw-mount cartridge CONCEPT1

To install the cartridge:

- ► For cartridges filled with grease: Remove the black end cap from the thread.
- ► For cartridges filled with oil: Cut off the flow control nipple with a sharp knife.
- Screw the cartridge onto the lubricator as far as the mark.
- $\triangleright$  The battery pack is fixed in place and activates the lubricator.

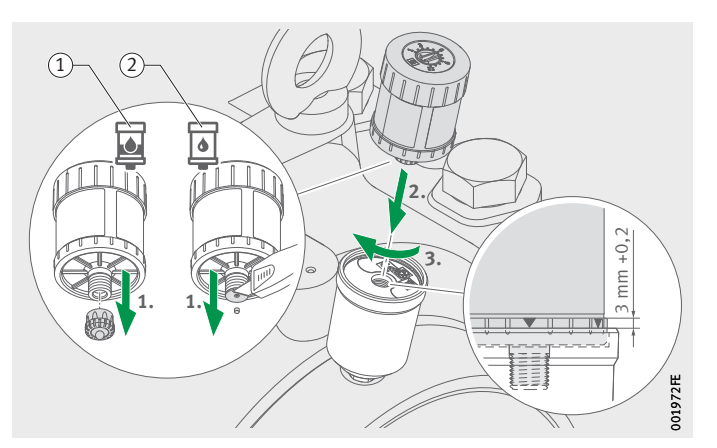

Cartridge filled with grease
 Cartridge filled with oil

Figure 22 Screw-mount cartridge CONCEPT1 Configure cartridge

- ► Add the cartridge via the OPTIME app. Follow the instructions on adding the cartridge in the OPTIME app, see page 51.
- With the aid of a screwdriver, activate the cartridge using the setting provided in the OPTIME app, see page 54.

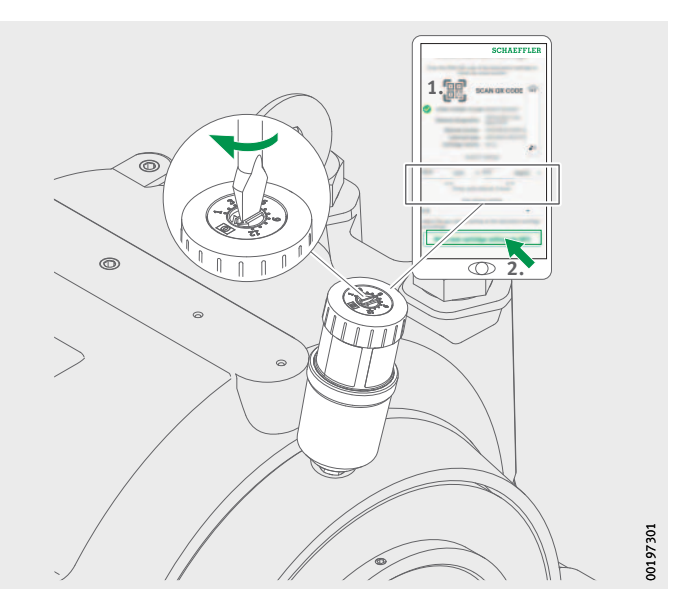

*Figure 23* Add cartridge to OPTIME app

**Further information** User manual BA 69, which contains important safety information on using the CONCEPT1 cartridge, can be accessed via the following link:

https://www.schaeffler.de/std/1F4C

The lubricator receives the network parameters automatically via the OPTIME app. For configuration purposes, the minimum information required is the machine type (e.g. motor, pump, fan). All other data on the machine (such as the speed, power, bearing types) are optional and primarily improve the quality of the lubrication quantity and lubrication interval.

These data can also be configured retrospectively via the OPTIME app or in the Schaeffler IoT Hub.

#### Replace empty CONCEPT1 cartridge

The OPTIME C1 lubricator can be used several times. The empty CONCEPT1 cartridge can be used and refilled (maximum of three filling operations).

The user is notified immediately of an empty cartridge by means of an alarm in the OPTIME app and OPTIME dashboard. The user must use the replace cartridge function in the OPTIME app. The user starts the process by selecting the lubricator which is displaying the low fill level.

#### NOTICE

Risk of damage due to egress of lubricant. The uncontrolled egress of lubricant under excess pressure can damage the lubricator. Components of the lubrication system and adjacent construction can become contaminated.

The lubrication system must be depressurised by detaching the drive unit.  $\triangleleft$ 

▶ Detach the drive unit from the CONCEPT1 cartridge.

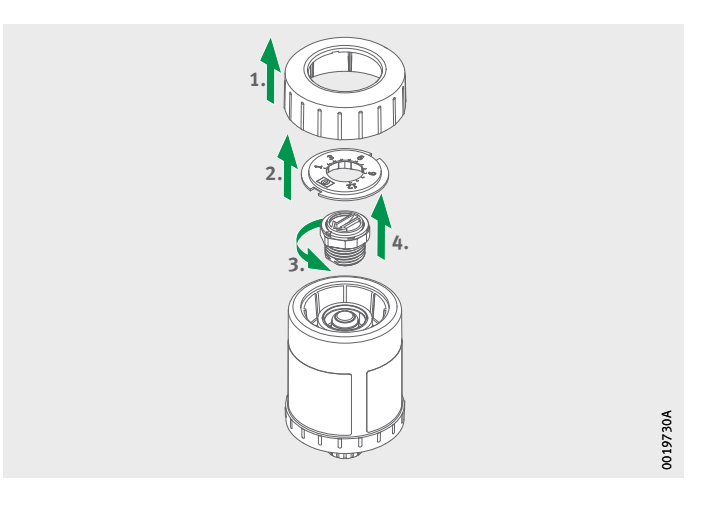

*Figure 24* Detach drive unit

- ► Unscrew the cartridge. The emptied cartridge can either be replaced or refilled.
- ▶ Remove the battery pack.
- ► Check the lubricator seal. Clean the seal if contaminated. Replace the seal if it appears damaged.
- Insert a new battery pack OPTIME-LW-C1.BATTERY (096687606-0000-10), Figure 21, page 28.

#### **WARNING**

Risk of burns. Risk of damage to health from poisonous gases. A short circuit can lead to excessive heating of the battery packs.

Dispose of dropped battery packs immediately. Do not use dropped battery packs. Only use new battery packs which are in their original packaging. Only open the packaging of the battery pack immediately prior to insertion into the lubricator. ⊲

#### NOTICE

Risk of damage. A short circuit can lead to discharge as a result of damage to the individual cells of the battery pack. Impaired service life due to discharge with premature failure of the device as a consequence of discharge and possible consequential damage to the application.

Dispose of dropped battery packs immediately. Do not use dropped battery packs. Only use new battery packs which are in their original packaging. Only open the packaging of the battery pack immediately prior to insertion into the lubricator. ⊲

- Screw the new cartridge onto the lubricator, *Figure 22*, page 29.
- ► Add the cartridge via the OPTIME app. Follow the instructions on replacing the cartridge in the OPTIME app, page 51.

#### Gateway configuration

Various interfaces are available for communication between the gateway and Schaeffler IoT Hub.

**Note** Normally there is no need to change the standard gateway settings, but for certain installations it may be necessary to adapt or change some of the standard settings. These settings should be undertaken only by skilled personnel.

The following settings can be changed:

- WiFi
- LAN

#### Initial login to gateway configurator

To reach the user interface of the gateway configurator using a browser, proceed as follows:

- ▶ Remove the gateway cover by loosening the four screws.
- Press the [Configuration] button on the gateway until the status LED flashes blue.

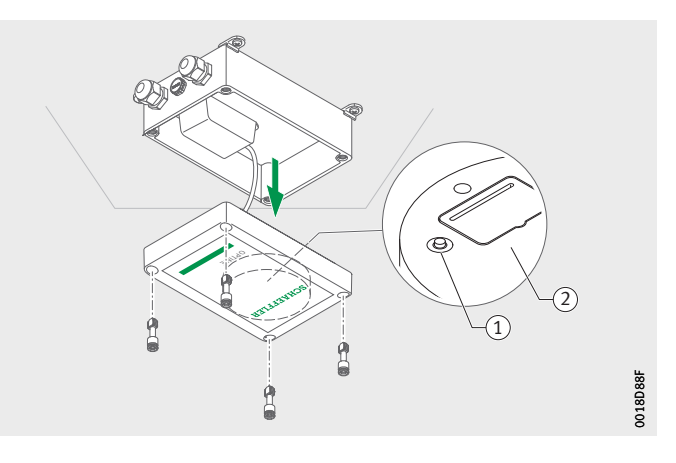

Button [Configuration]
 Nameplate with WiFi password

*Figure 25* Button on gateway

- $\triangleright$  The gateway is in configuration mode.
- The gateway becomes a WiFi access point. The name of the WiFi access point is "OPTIME serial number", whereby "serial number" is the serial number of the gateway. The serial number is on the label on the side of the gateway.
- Establish a WiFi connection between your computer or mobile device and the WiFi access point. The WiFi password is on the nameplate.
- ► Open your browser and enter the IP address 192.168.0.1:3001. If necessary, determine the TCP/IP values of the gateway if the pre-set IP address does not work. This can happen if the device was already connected to another network.
- ▷ The drop-down menu opens and displays the setting options.

Settings The menu items [View Gateway Status] and [View Error Log] are not relevant for normal operation of the gateway. The information retrievable under these menu items can be used by specialist personnel if the gateway is not working properly.

| What would you like to do    | )?  |     |   |
|------------------------------|-----|-----|---|
| View Gateway status          | •   |     |   |
| Configure Wifi network       |     |     |   |
| Configure LAN settings       |     |     |   |
| Change Gateway WiFi password |     |     |   |
| View error log               |     |     |   |
|                              |     | _   |   |
|                              |     | E69 | 3 |
| QUIT                         | NEX | а — |   |

Figure 26 Drop-down menu for gateway configuration

Configure WiFi

Under the menu item [**Configure WiFi Network**], *Figure 27*, the WiFi settings of the gateway can be modified. A known network can be selected or a new network added. If necessary, the password for the WiFi can be changed under menu item [**Change Gateway WiFi Password**].

|      | Configure Wifi      |   |      |       |
|------|---------------------|---|------|-------|
|      | Count M/E makerake  |   |      |       |
|      | Saved will networks |   |      |       |
|      | Add Wifi network    | • |      |       |
|      |                     |   |      | E61   |
| BACK |                     | 3 | NEXT | 00170 |

Figure 27 Settings for operation in WiFi network
**Configure LAN** If the gateway is to be connected with a local network via the RJ45 port provided in the device, the necessary settings can be performed under the menu item [**Configure Ethernet LAN Settings**], *Figure 27*, page 34.

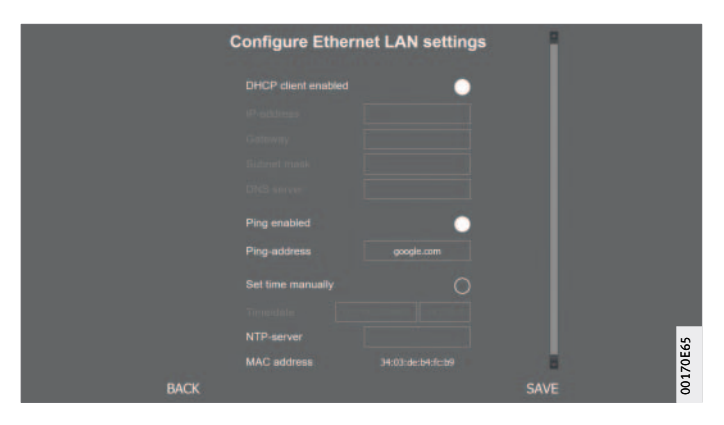

Figure 28 Settings for operation in LAN network

### Using the OPTIME app

The OPTIME app is an integral part of the OPTIME solution and provides easy access to the data. The app is used to create and maintain the environment for the sensors and lubricators, receive up-to-date information on operating states and to react to changes in the operating states.

The OPTIME app allows sensor and lubricator data to be retrieved locally via a wireless connection and provides information on the status of the machine and its latest operating values. In addition, the sensors and lubricators are commissioned and configured with the aid of the OPTIME app. The menu navigation guides the user in adding, configuring and managing new sensors and lubricators.

Login and logoutTo log into the OPTIME app as a user, you will need login data.<br/>Every customer receives an administration user account when<br/>purchasing the OPTIME system. This user is able to create additional<br/>users. All created users will receive their login data by e-mail.<br/>The customer's administrator receives the login data by registering<br/>on the OPTIME dashboard, see page 62.

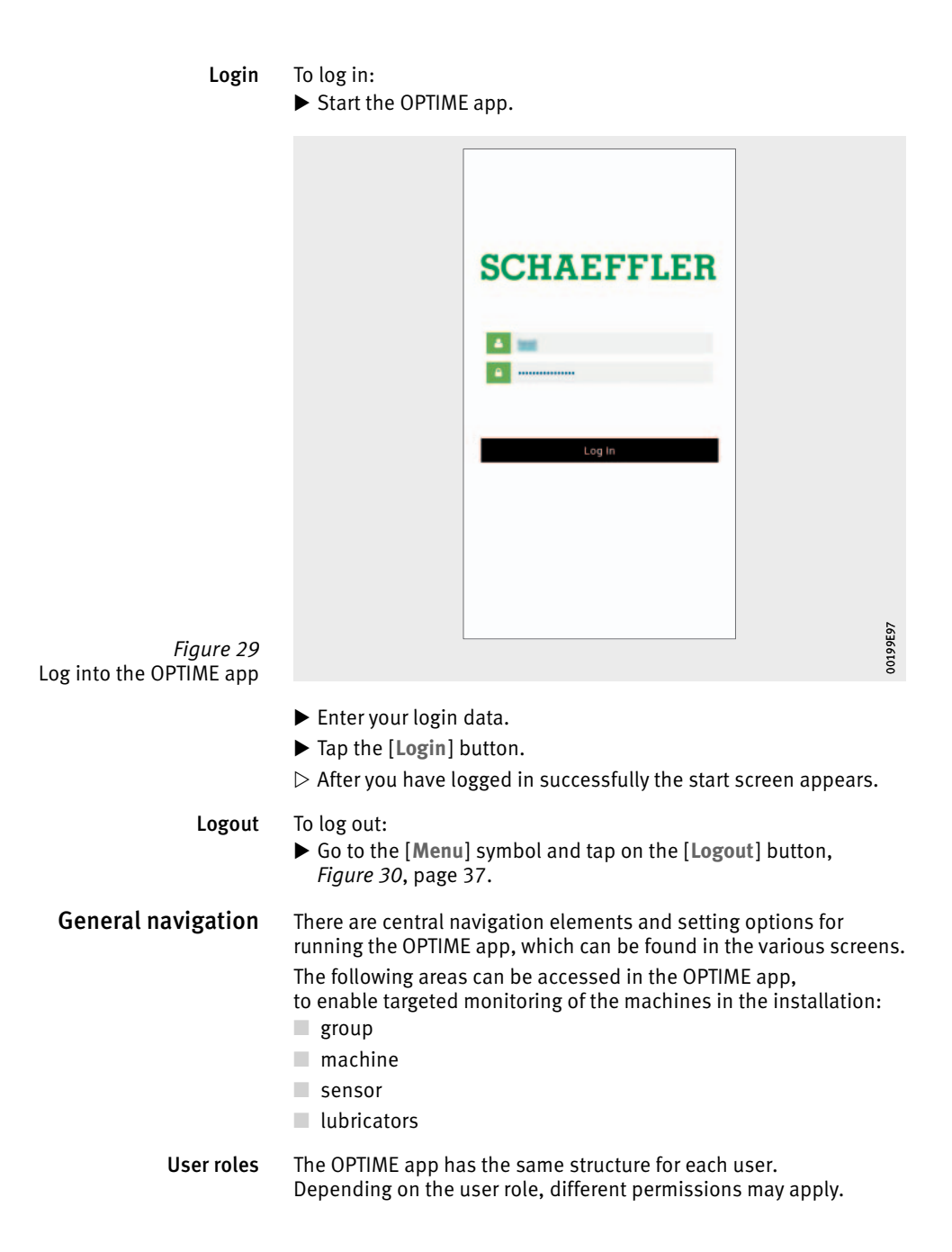

- Languages The language of the OPTIME app depends on the language of the operating system. The language setting of the app is automatically detected by the settings on your mobile device and, in the case of the OPTIME dashboard, by the country settings for your OPTIME account.
  - **Buttons** Navigation is via the drop-down menu, accessible via the [Menu] symbol and the main buttons.

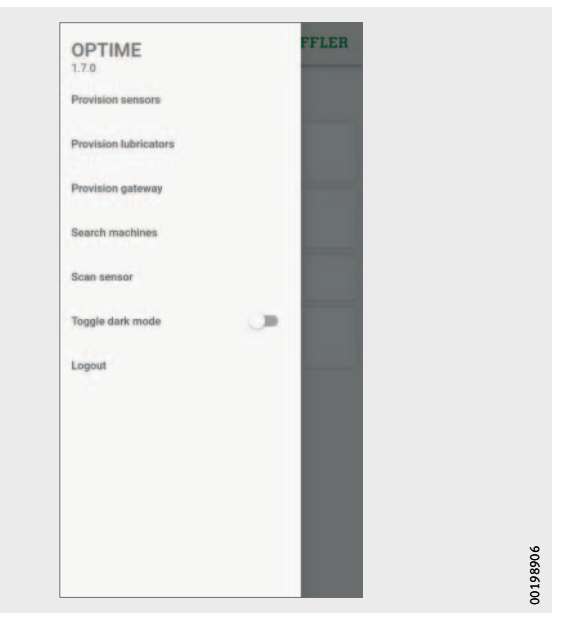

*Figure 30* Direct access via navigation elements

Value [Menu]

| Button, symbol          | Description                                                                          |
|-------------------------|--------------------------------------------------------------------------------------|
| [Provision Sensors]     | Direct access for installing and configuring a sensor.                               |
| [Provision Lubricators] | Direct access for installing and configuring a lubricator.                           |
| [Provision Gateway]     | Direct access for installing and configuring a gateway.                              |
| [Search Machines]       | Direct access to the search function for<br>machines with various filtering options. |
| [Scan Sensor]           | Direct access to the scan function for<br>reading sensor settings.                   |
| [Toggle Dark Mode]      | Toggles dark mode, in which the OPTIME app is displayed in a darkened layout.        |
| [Logout]                | Logs the user out.                                                                   |

| Navigation elements         | Button, symbol                                             | Description                                                                                                    |
|-----------------------------|------------------------------------------------------------|----------------------------------------------------------------------------------------------------|
|                             | <                                                          | Goes back to previous screen.                                                                                                    |
|                             | X                                                          | Closes screen.                                                                                                    |
|                             | *                                                          | Adds selection to favourites.                                                                                                    |
|                             | C                                                          | Confirms the update after the screen was swiped down, for example at group, machine, sensor or lubricator level.                         |
| Search function and filters | The search funct<br>app and helps re<br>lubricators acco   | ion can be used in various sections of the OPTIME<br>fine search results for assets, machines, sensors or<br>rding to specific criteria. |
|                             | Filters can be set<br>of the machine a<br>the inputted sea | based on an inputtable search string, the criticality nd the machine type. Filters can be reset by deleting rch text.                    |
| Manage groups               | The start screen after logging in.                         | for group management is displayed immediately                                                                                            |
|                             | Alarm-based gro<br>alarm status                            | ups are pre-set:<br>depending on criticality                                                                                             |
|                             | battery status                                             | 5                                                                                                    |
|                             | warnings for                                               | sensors or lubricators                                                                                                    |
|                             | The fields for ala the screen, while                       | Irm-based groups take up the whole width of<br>e the fields for user-defined groups are square.                                          |
|                             |                                                            |                                                                                                    |

|                                                          | SCHAEFFLER |
|----------------------------------------------------------|------------|
| Gr                                                       | oups       |
| Status: Severe                                           |            |
| Status: Warning<br>4 machines                            |            |
| Status: Suspect<br>3 machines                            |            |
| Status: Normal                                           |            |
| All lubricators<br>71 lubricators<br>\$ x1 \$ x15 \$ x55 |            |
| Low battery<br>5 machines                                |            |
| No data received recently<br>16 machines                 | 9          |
| Му                                                       | groups     |
| +                                                        |            |

Figure 31 Start screen for group management

# Start screen for group management with group fields

| Input                                                                                          | Field                                                      | Description                                                                                                    |
|------------------------------------------------------------------------------------------------|------------------------------------------------------------|----------------------------------------------------------------------------------------------------|
| [Status: Severe]<br>[Status: Warning]<br>[Status: Suspect]<br>[Status: Normal]<br>Alarm status | Button                                                     | Information on the operating states<br>of the sensors can be found in BA 68,<br>OPTIME User Manual.                                  |
| [All Lubricators]                                                                              | Button                                                     | The colour of the symbol indicates<br>the operating state of the lubricator:<br>grey: normal status<br>yellow: warning<br>red: alarm |
| [Low Battery]<br>Battery status                                                                | Button                                                     | Displays the battery status for the sensors.                                                                                         |
| [No Data Received<br>Recently]<br>Receiving status                                             | Button                                                     | Shows that a sensor is offline and has not transmitted any data in the last 24 hours.                                                |
| [My Groups]                                                                                    | [Favorites]<br>Other dedicated<br>groups, e.g.:<br>[Pumps] | Displays user-defined groups.                                                                                                    |

### Display information on groups

To obtain detailed information:

- ▶ Tap on a group field.
- $\triangleright$  The assigned machines with sensors and lubricators are displayed.

Two different views

Two different views are available

- List view:
  - Displays the colour-coded alarm status of the machine, the state diagram with alarm level and any outstanding alarm notifications for OPTIME sensors.
  - Displays the colour-coded fill level and operating status for OPTIME lubricators.
- Tiled view:
  - As well as the information in the list view, an extended overview of alarm notifications and the status of the machine sensors is displayed for OPTIME sensors.
  - For OPTIME lubricators, an extended view of the alarm notifications is also displayed.
  - The tiled view allows rapid scrolling through the machines.

| <                        | SCHAEFFLER    | <                            | SCHAEFFLER       |
|--------------------------|---------------|------------------------------|------------------|
|                          | Favorites     |                              | Favorites        |
| ST-516601                |               | 516601<br>Proceeding Control | Peakerd 11201    |
| Kultulega Karawakore Git | 555546031     |                              | Instan Herrid    |
| DecoAre/certal           | Itaur Warring | <b>▲</b> ×0<br>Untilied      | 1 notifications. |
| 534451                   | Data home     |                              |                  |
| A 515422                 |               |                              |                  |

List view
 Tiled view

Figure 32 Access to information about machine groups with OPTIME sensors in various views

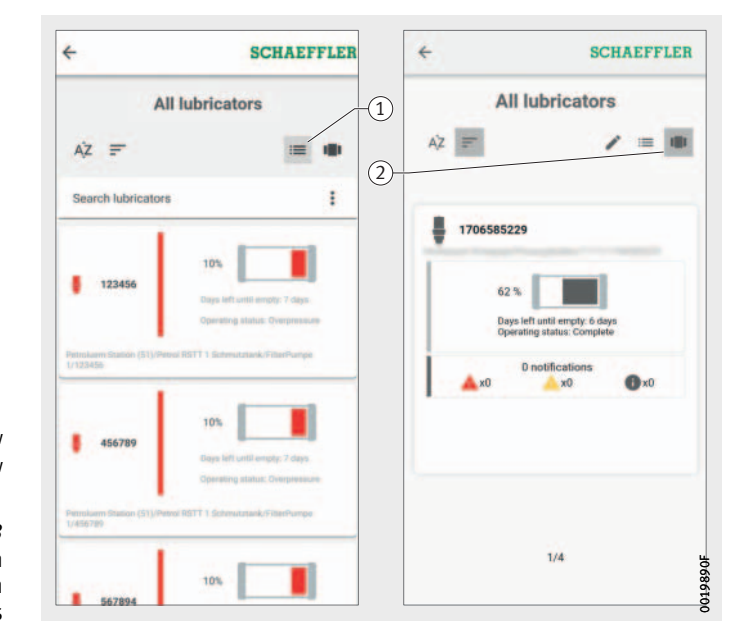

List view
 Tiled view

Figure 33 Access to information about machine groups with OPTIME lubricators in various views

One of the following operating states is displayed for the lubricator:

- normal
- outlet blocked
- cartridge empty
- ambient temperature too low
- ambient temperature too high
- battery level low
- motor defect
- not in operation
- cartridge may not be activated, check on site
- cartridge pressure too high
- back pressure too high
- battery empty

Manage favouritesYou can add any machine to your [Favorites] group using machine<br/>management, see page 43.

### Add new group

To add a dedicated group: ► Tap [Add Group], *Figure 31*, page 39.

| +                                                       | SCHAEFFLER                                                                                                    | <del>&lt;</del>                                                            | SCHAEFFLEI                                                                                                    |
|---------------------------------------------------------|----------------------------------------------------------------------------------------------------|----------------------------------------------------------------------------|----------------------------------------------------------------------------------------------------|
| Title                                                   | New group                                                                                                    | Až =                                                                       |                                                                                                    |
|                                                         | 16/64                                                                                                    | Search lubricators                                                         | 1                                                                                                    |
|                                                         | Continue                                                                                                    | 1122456 (2)<br>(2)<br>(2)<br>(2)<br>(2)<br>(2)<br>(2)<br>(2)<br>(2)<br>(2) | os la construction de la construcción de la construcción de la constru |
| > the<br>q <sup>4</sup> w <sup>2</sup> e <sup>3</sup> r | with to ♣<br><sup>4</sup> t <sup>°</sup> y <sup>°</sup> u <sup>7</sup> i <sup>°</sup> o <sup>°</sup> p <sup>°</sup> | 3<br>456789                                                                | os until empty: 7 days.                                                                                                    |
| a s d                                                   | fghjkl                                                                                                    | Petroluern Station (51)/Petrol RSTT 1<br>1/456789                          | Schmutztank/FilterPumpe                                                                                                    |
|                                                         | c v b n m 🗷<br>. 🗸                                                                                                  | 567894                                                                     | on <b>I</b>                                                                                                    |

Figure 34 Add new group

- Enter the name in the [Title] field.
- ► Tap [Continue].
- $\triangleright$  A list of all machines is displayed.
- ► Use the search function and filters to refine the choice of machines.
- Place a check mark against the machines that you want to add to the group.
- ► Tap [Create Group].
- ▷ Your group will be displayed under [My Groups].

# **Manage machines** The machine management screen displays a machine with associated information such as the status, active alarm notifications and the sensors and lubricators connected to the machine. The sensors and lubricators assigned to the machine can then be reached from the machine management system.

The following functions are available to the user in the machine management system:

- acknowledge alarm notifications
- edit machines
- ask the experts (optional)
- add sensors
- add lubricators
- view machine log
- navigate to sensors or lubricators

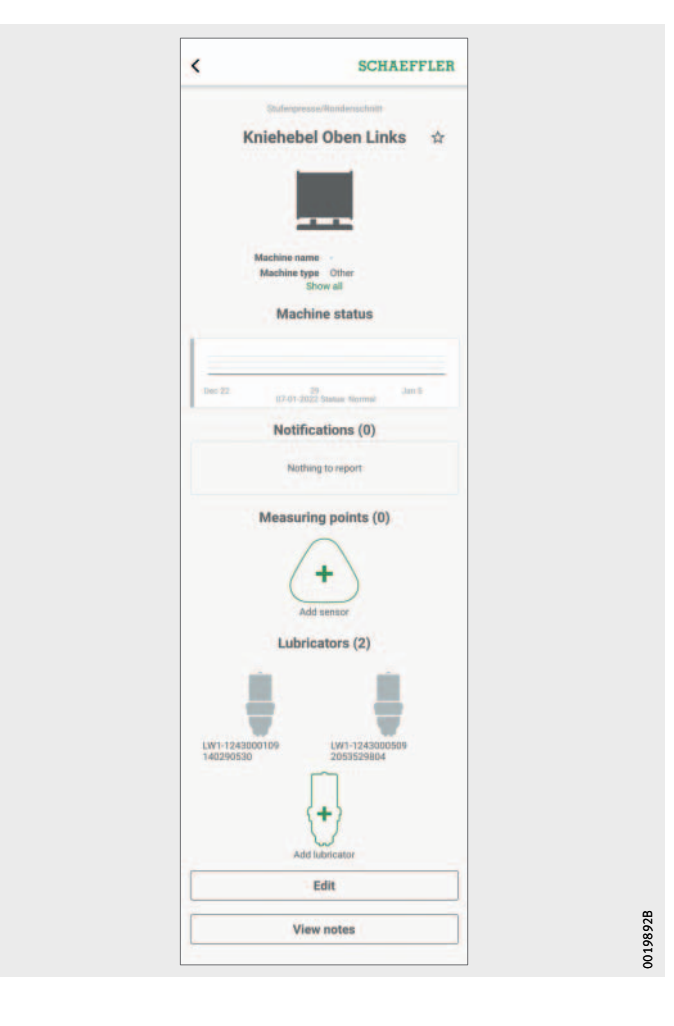

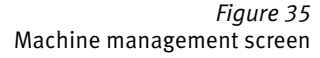

### Machine management screen

| Input                          | Field                     | Description                                                                                                    |
|--------------------------------|---------------------------|----------------------------------------------------------------------------------------------------|
| Machine name                   | Text entry                | Displays the defined machine names.                                                                                                    |
| Machine symbol                 | _                         | Information on the operating states of<br>the machine can be found in BA 68,<br>OPTIME User Manual.                                                                                                    |
| Metadata<br>on machine         | Text entries              | Depending on machine type, other<br>information can be entered as metadata to<br>specify the machine. The metadata can be<br>completely expanded and collapsed using<br>the buttons [Show all] and [Show less].<br>Metadata are superordinate information<br>that serve to describe the data. |
| [Machine Status]               | Graphic<br>representation | The machine status shows the state diagram and the alarm status.                                                                                                    |
| [Notifications]                | Button                    | Button takes the user to the relevant<br>screen.<br>In the example, no notifications exist.                                                                                                    |
| [Ask the Expert]<br>(optional) | Button                    | Opens a contact form.                                                                                                    |
| [Measuring<br>Points]          | Button                    | Displays all sensors for the machine.<br>In the example, no sensors are installed.                                                                                                    |
| Sensor symbol                  | -                         | Information on the operating states of<br>the sensors can be found in BA 68,<br>OPTIME User Manual.<br>In the example, no sensors are installed.                                                                                                    |
| [Add Sensor]                   | Button                    | Adds a new sensor to the machine.                                                                                                    |
| [Lubricators]                  | Button                    | Displays all lubricators for the machine.                                                                                                    |
| Lubricator symbol              | V                         | The colour of the symbol indicates<br>the operating state of the lubricator:<br>grey: normal status<br>yellow: warning<br>red: alarm                                                                                                    |
| [Add Lubricator]               | Button                    | Adds a new lubricator to the machine                                                                                                    |
| [Edit]                         | Button                    | Button takes the user to the relevant screen.                                                                                                    |
| [View Notes]                   | Button                    | Button takes the user to the relevant screen.                                                                                                    |

### Acknowledge alarm notification

The [Notifications] button, *Figure 35*, page 43, takes the user to the relevant screen.

To acknowledge an alarm notification, the action taken has to be selected by activating the check box, *Figure 36*. In addition, an entry describing which actions were taken or why the notification is no longer valid must be selected from the drop-down menu. Optionally, a comment can be entered. The alarm notification is stored in the [**View Notes**] archive with a time stamp and details on the user via the [**Acknowledge**] button.

|                  | cknowledge not                  | ifications                         |  |
|------------------|---------------------------------|------------------------------------|--|
|                  | A 170658522 2021-1<br>9 Lubrica | 1-25 04:58<br>itor cartridge empty |  |
|                  | A 170658522 2021-1<br>9 Lubrica | 1-13 02:55<br>stor cartridge empty |  |
| Please<br>issue. | indicate what measures we       | re taken to fix the                |  |
| Mach             | ine lubricated                  | -                                  |  |
| Added            | "<br>Iubrication                |                                    |  |
|                  |                                 | 17/500                             |  |
|                  | Acknowledg                      | e                                  |  |

*Figure 36* Acknowledge alarm notification

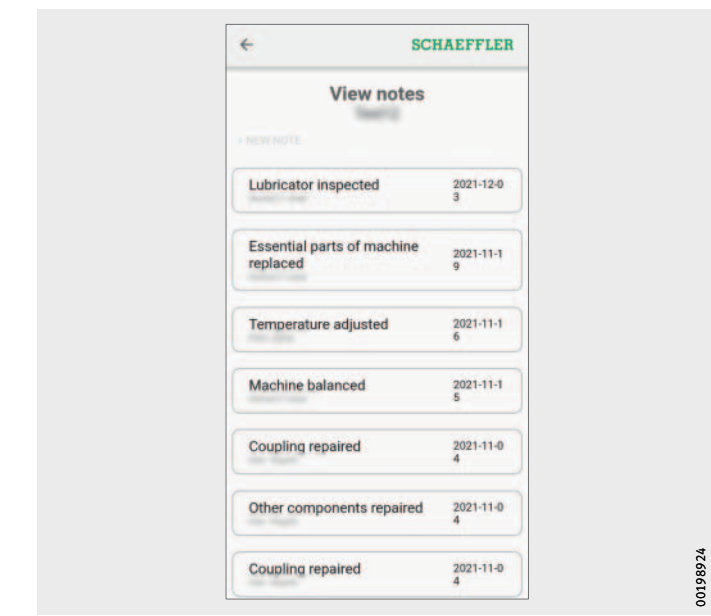

*Figure 37* [**View Notes**] archive

# Manage machine sensors and lubricators

The machine management screen shows which sensors and lubricators are assigned to the machine. The sensors can be edited in the sensor management screen by tapping on the sensors. The lubricators can also be edited in the same way. To add a new lubricator for the machine,

use the [Add Lubricator] button, *Figure 35*, page 43, or [Provision Lubricators] button, *Figure 30*, page 37.

For further information on lubricator management, see page 49.

For further information on adding a lubricator, see page 51.

**Edit machine** All machine properties can be edited. You should enter machine information as accurately as you can. These data are used to define the threshold values for the OPTIME sensors and to improve the results of the analysis. For OPTIME lubricators, the data are used to determine the correct lubrication settings.

The criticality of the machine is indicated by a letter: "A" for critical machines, "B" for fairly non-critical machines, "C" for non-critical machines. The criticality is defined by the user.

| C    |                        |
|------|------------------------|
| · ·  |                        |
| •    |                        |
|      |                        |
| 4/64 |                        |
|      |                        |
| 0/64 |                        |
| 0/64 |                        |
| •    |                        |
|      |                        |
| 0/64 |                        |
|      | *<br>4/64<br>0/64<br>* |

*Figure 38* Edit machine

Machine logThe machine log records events during the service life of the asset.<br/>Events to be logged include asset creation, sensor or lubricator<br/>activation and replacement and alarm notifications.

You can display the log for each machine, in which notifications and log entries are archived in chronological order. Dedicated log entries can be created using the [+ New Note] button. Every activity, such as the acknowledgement of alarm notifications, is stored in the machine log.

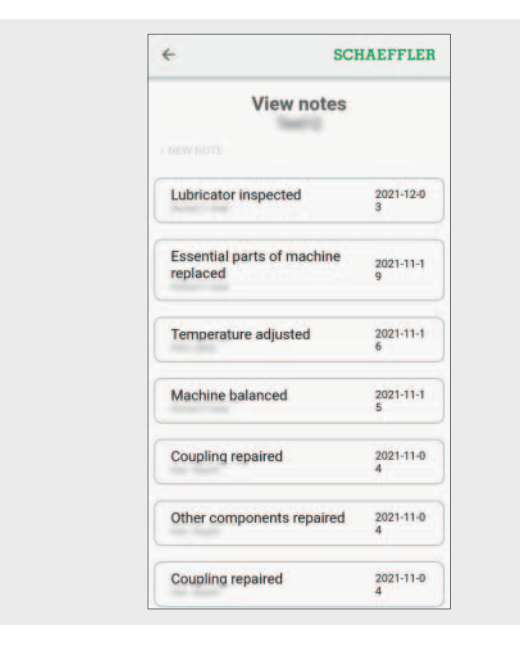

*Figure 39* Machine log 00198924

### Manage lubricators

The following functions are available to the user:

- acknowledge alarm notifications
- display fill level
- edit lubricator

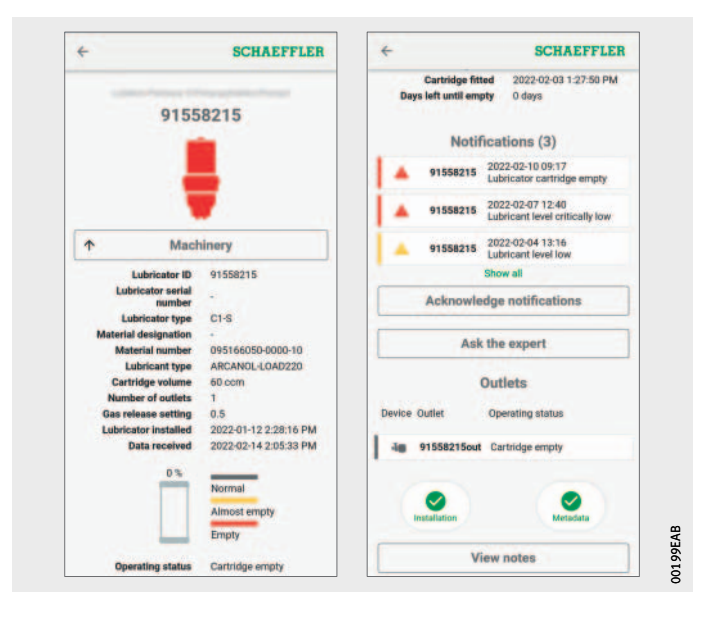

Figure 40 Lubricator management screen

### Lubricator management screen

| Input                          | Field        | Description                                                                                                    |
|--------------------------------|--------------|----------------------------------------------------------------------------------------------------|
| Input                          | Teut entre:  | Description                                                                                                    |
| Lubricator name                | Text entry   | Displays the defined lubricator name.                                                                                                    |
| Lubricator symbol              |              | The colour of the symbol indicates                                                                                                    |
|                                |              | grev: normal status                                                                                                    |
|                                |              | vellow: warning                                                                                                    |
|                                |              | red: alarm                                                                                                    |
| [Machinery]                    | Button       | Takes the user to the machine management system.                                                                                                    |
| Metadata on<br>the lubricator  | Text entries | Depending on the lubricant, data are<br>transmitted when the DMC or QR code<br>is scanned. Further information can be<br>entered.<br>Metadata are superordinate information<br>that serve to describe the data.                                                                                                    |
| Fill level                     |              | The colour of the symbol indicates the fill level of the lubricator:                                                                                                    |
|                                |              | grey: normal status                                                                                                    |
|                                |              | yellow: almost empty                                                                                                    |
|                                |              | red: empty                                                                                                    |
| [Operating Status]             | Text entry   | Displays the operating state of the lubricator.                                                                                                    |
| [Notifications]                | Button       | Displays notifications.                                                                                                    |
| [Acknowledge<br>Notifications] | Button       | Takes the user to the relevant screen.                                                                                                    |
| [Ask the Expert]<br>(optional) | Button       | Opens a contact form.                                                                                                    |
| [Outlets]                      | Text entry   | Displays the operating state of the outlet<br>for single-point lubricators or of the outlets<br>for multi-point lubricators.                                                                                                    |
| [Installation]                 | Button       | Takes the user to the following functions:<br>Edit dispensing settings via<br>the [Edit Dispense Settings] button,<br>replace lubricators via<br>the [Replace Lubricator] button or<br>add lubricators via<br>the [Provision Lubricators] button,<br>replace the cartridge via<br>the [Replace Lubricator Cartridge] button<br>and deactivate lubricators via<br>the [Deactivate Lubricator] button. |
| [Metadata]                     | Button       | Takes the user to the following functions:<br>Edit lubricator metadata via<br>the [Edit Lubricator] button and<br>edit outlet metadata via<br>the [Edit Outlet] button.                                                                                                    |
| [View Notes]                   | Button       | Takes the user to the relevant screen.                                                                                                    |

# Adding a lubricator or cartridge The addition of new lubricators or replacement of an empty cartridge can be initiated in various sections of the OPTIME app.

Add new lubricator

To add a lubricator:

- ► Tap the [Add Lubricator] button, Figure 40, page 49, or the [Provision Lubricators] button, Figure 30, page 37.
- $\triangleright$  The [MACHINE] tab is displayed.

|                            | < SCHAEFFLER                      |        |
|----------------------------|-----------------------------------|--------|
|                            | MACHINE LUBRICATOR POSITION MOUNT |        |
|                            | Select machine from list          |        |
|                            | or                                |        |
|                            | Create new machine                |        |
|                            |                                   |        |
| Figure 41<br>IACHINE] tab: |                                   | 198FC4 |

Choose whether to select a machine from the list via the [Select Machine From List] tab or create a new machine via the [Create New Machine] tab.

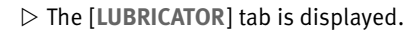

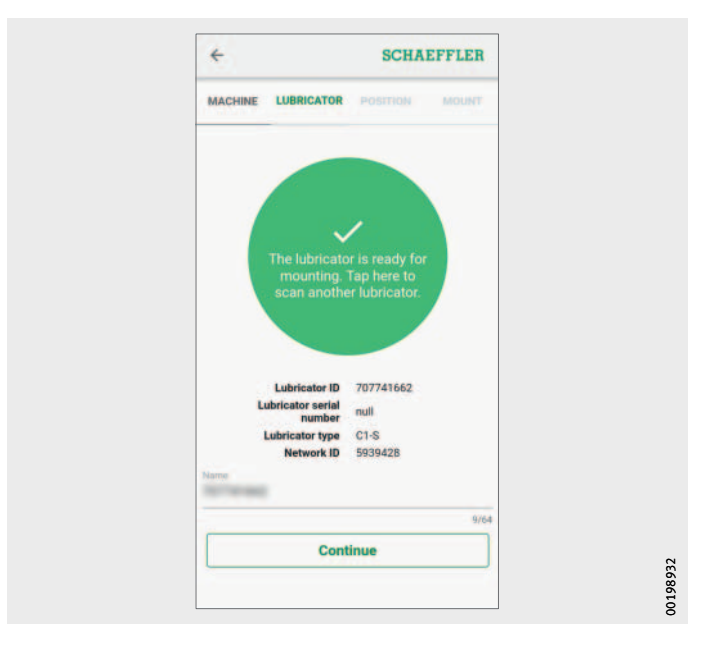

Figure 42 [LUBRICATOR] tab: Transmission of data to the lubricator via NFC contact

- ► Tap the screen when prompted to do so by the OPTIME app.
- ► Hold your mobile device to the OPTIME C1 lubricator when prompted to do so by the OPTIME app, to transfer the network settings to the lubricator via NFC contact.

In order for the write or read process to be successful, the mobile NFC antenna must be carefully placed over the NFC symbol on the lubricator, where the lubricator's NFC antenna is located.

- ▷ Depending on the mobile device used, each separate NFC contact is acknowledged, e.g. through vibration.
- ▷ The successful data transfer and verification of the transferred data is displayed on the screen.
- ► Enter the name of the lubricator in the [Title] field.
- ► Tap the [**Continue**] button.
- ► Continue configuring the cartridge in the OPTIME app, see page 54.

### Replace empty cartridge

To replace an empty cartridge:

Select the lubricator with the low level by tapping the relevant field.

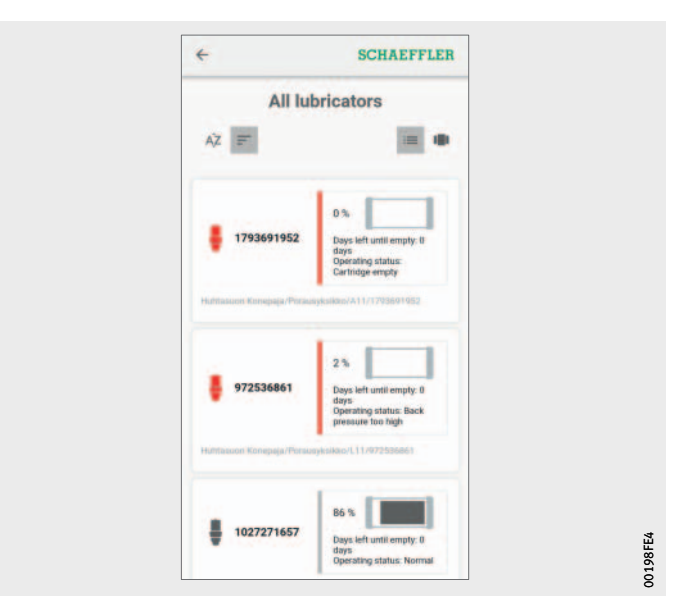

*Figure 43* Lubricator with empty cartridge

► Tap the [Installation] button.

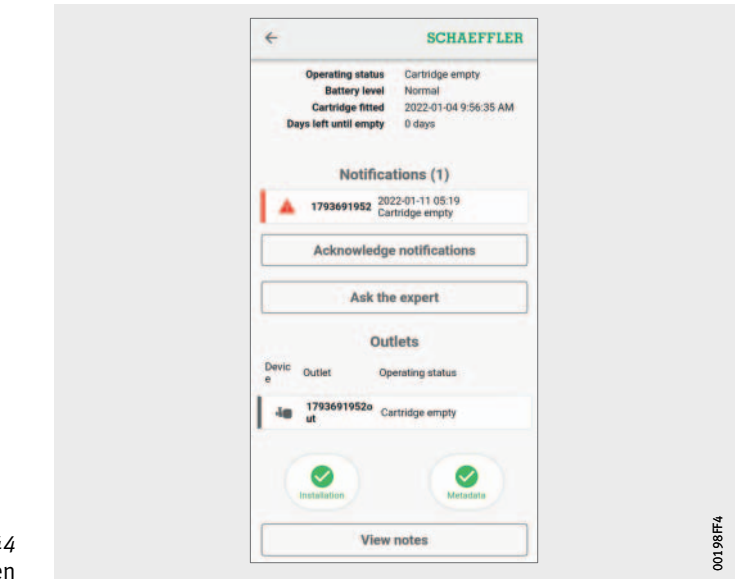

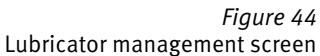

► Tap the [Replace Lubricant Cartridge] button.

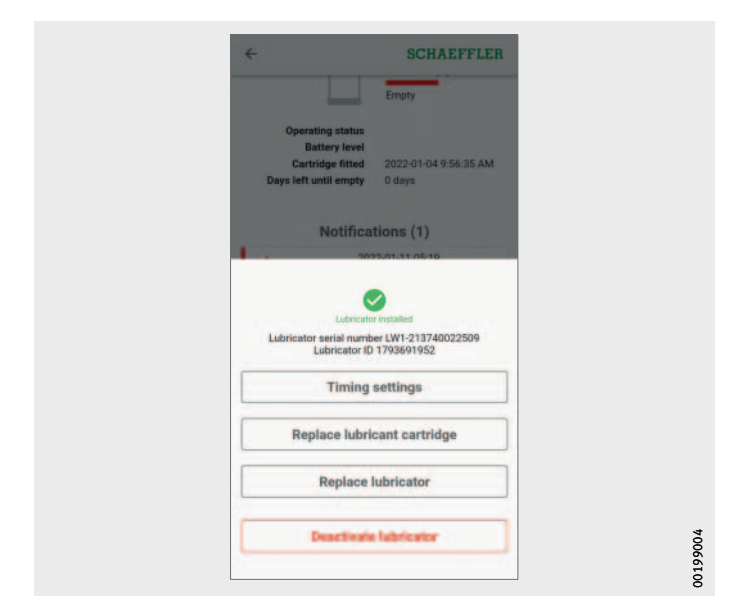

Figure 45 Button [Replace Lubricant Cartridge]

# Configure cartridge in the OPTIME app

- Continue configuring the cartridge in the OPTIME app, see page 54.
- To configure a new cartridge:
- Using the camera on the mobile device, scan the DMC or QR code located on the CONCEPT1 cartridge when prompted to do so by the OPTIME app.

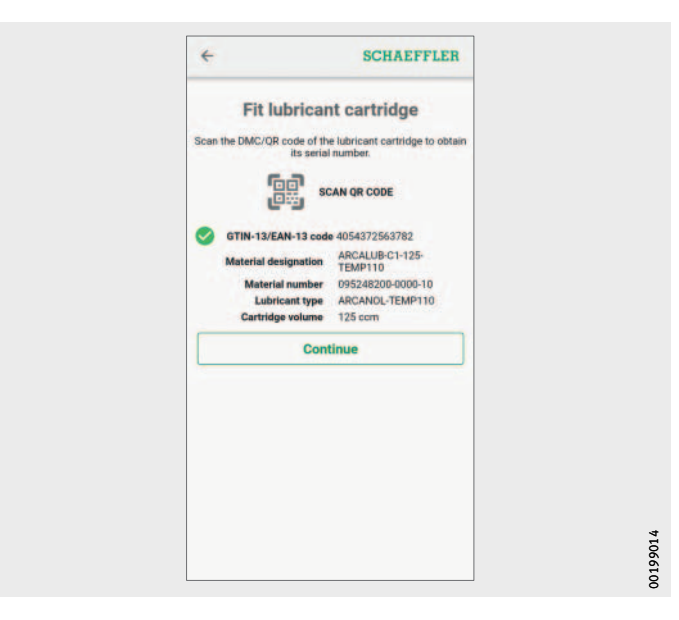

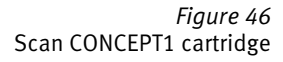

 Carry out the dispense settings by activating either the lubricant quantity per time unit via the [Outlet Setting] option field or the cartridge setting via the [Gas Release Setting] option field.
 Depending on the information available, the dispense setting can be performed using the lubricant quantity per time unit or via the cartridge setting.

| Enter the timing setting for dispensing the lubricant.                                                                                                    | Timing                                    | settings                     |   |
|----------------------------------------------------------------------------------------------------|-------------------------------------------|------------------------------|---|
| Outlet settings      Commentation      Outlet settings      Outlet settings      Outlet | Enter the timing setting f                | or dispensing the lubricant. |   |
| Outlet settings      Uter settings      Outlet settings      Outlet settings      Outlet settings      Outlet setting      Outlet setting      Outlet setting      Outlet setting      Outlet setting      Outlet setting      Outlet setting on the lubricant cartridge      Write new cartridge setting by NFC                                                                                                    |                                           |                              |   |
| Cubitment quantify       60.0     ccm       410       The span       7.0     day(s)       Pump cycle interval: 2 hours 42 minutes       O     Gas release setting       1.0     *       Adjust the gas release setting on the lubricant cartridge accordingly       Write new cartridge settings by NFC                                                                                                    | <ul> <li>Outlet setting</li> </ul>        | 5                            |   |
| 60.0 ccm *<br>4/10<br>Tore spin<br>7.0 day(s) *<br>Pump cycle interval: 2 hours 42 minutes<br>G Gas release setting<br>1.0 *<br>Adjust the gas release setting on the lubricant cartridge<br>accordingly<br>Write new cartridge settings by NFC                                                                                                    | Eubriciant quantity                       |                              |   |
| 4/15<br>There space<br>7.0 day(s) ~<br>Pump cycle intervat: 2 hours 42 minutes<br>Gas release setting<br>1.0 *<br>Adjust the gas release setting on the lubricant cartridge<br>accordingly<br>Write new cartridge settings by NFC                                                                                                    | 60.0                                      | ccm -                        |   |
| 7.0     day(s)       7.0     day(s)       9ump cycle interval: 2 hours 42 minutes       0     Gas release setting       1.0     *       Adjust the gas release setting on the lubricant cartridge accordingly       Write new cartridge settings by NFC                                                                                                    |                                           | 4/10                         |   |
| Pump cycle intervat: 2 hours 42 minutes Gas release setting 1.0 Adjust the gas release setting on the lubricant cartridge accordingly Write new cartridge settings by NFC                                                                                                    | Time span                                 | daula) -                     |   |
| 1.0  Adjust the gas release setting on the lubricant cartridge accordingly  Write new cartridge settings by NFC                                                                                                    | Pump cycle interval                       | 2 hours 42 minutes           |   |
| Adjust the gas release setting on the lubricant cartridge accordingly Write new cartridge settings by NFC                                                                                                    | 1.0                                       |                              |   |
| Write new cartridge settings by NFC                                                                                                    | Adjust the gas release settin accordingly | g on the lubricant cartridge |   |
|                                                                                                    | Write new cartrid                         | ge settings by NFC           | 1 |
|                                                                                                    |                                           |                              |   |

*Figure 47* Enter lubrication interval

For [Outlet Setting]:

In the [Lubricant Quantity] field, enter the lubricant quantity and select the unit (ccm or fl.oz).

In the [**Time Span**] field, enter the relevant time period and select the unit (hours, days, months).

- For [Gas Release Setting]: Enter the cartridge setting.
   Intervals between 1 and 12 months can be entered in 0,5-month increments.
- ▷ For [Gas Release Setting]:

The cartridge setting notification is displayed and a value is specified. This value must be configured on the cartridge, *Figure 23*, page 29.

| Timi                          | na settinas                        |  |
|-------------------------------|------------------------------------|--|
|                               | ing settings                       |  |
| Enter the timing set          | ting for dispensing the lubricant. |  |
|                               |                                    |  |
| <ul> <li>Outlet se</li> </ul> | ttings                             |  |
| and the second second second  |                                    |  |
| 125.00                        | -                                  |  |
|                               | com -                              |  |
|                               | 6/10                               |  |
| 120                           |                                    |  |
| 12.0                          | month(s)*                          |  |
| Burne multi interneli 1       | 4/10<br>day 8 bayes 28 minutes 60  |  |
| seconds                       | day e nours ze minutes ov          |  |
|                               |                                    |  |
| O Gas relea                   | se setting                         |  |
|                               |                                    |  |
| 12.0                          |                                    |  |
| Adjust the gas release        | setting on the lubricant cartridge |  |
| accordingly                   |                                    |  |
| Write new                     | cartridge settings by              |  |
|                               | NFC                                |  |
| ·                             |                                    |  |
|                               |                                    |  |
|                               |                                    |  |
|                               |                                    |  |

Figure 48 For [Gas Release Setting]: Cartridge setting notification

- ► Tap the [Write New Cartridge Settings by NFC] button to transfer the chosen settings to the lubricator via NFC contact.
- ► Hold your mobile device to the OPTIME C1 lubricator when prompted to do so by the OPTIME app, to transfer the chosen settings to the lubricator via NFC contact.
- ▷ Depending on the mobile device used, each separate NFC contact is acknowledged, e.g. through vibration.
- ▷ The successful data transfer and verification of the transferred data is displayed on the screen.

▷ The [**POSITION**] tab is displayed.

|                   | 4                        |                                        | SCHA                     | EFFLER  |  |         |
|-------------------|--------------------------|----------------------------------------|--------------------------|---------|--|---------|
|                   | MACHINE                  | LUBRICATOR                             | POSITION                 | MOUNT   |  |         |
|                   | Select lubr              | ication point                          |                          |         |  |         |
|                   |                          | 0                                      |                          |         |  |         |
|                   |                          | New lubrica                            | tion point               |         |  |         |
|                   | LUBRICATIO               | N POINT INFOR                          | MATION                   |         |  |         |
|                   | Name the lutype of the a | brication point a<br>asset being lubri | nd define the n<br>ated. | nachine |  |         |
|                   | HUPOLLEU                 |                                        |                          | 9/64    |  |         |
|                   | Gearbox                  |                                        |                          |         |  |         |
|                   |                          | Cont                                   | nue                      |         |  |         |
|                   |                          |                                        |                          |         |  |         |
|                   |                          |                                        |                          |         |  |         |
|                   |                          |                                        |                          |         |  |         |
|                   |                          |                                        |                          |         |  |         |
| ure 49<br>I] tab: |                          |                                        |                          |         |  | 0199EB0 |
| I] tab:<br>point  |                          |                                        |                          |         |  | 00100   |

Figure 49 [POSITION] tab: Information on the lubrication point

- Choose a new name for the lubrication point.
- ► Select the machine type.
- ► Tap the [Continue] button.

▷ The [MOUNT] tab is displayed. A prompt will appear asking you to confirm that the lubricator is mounted.

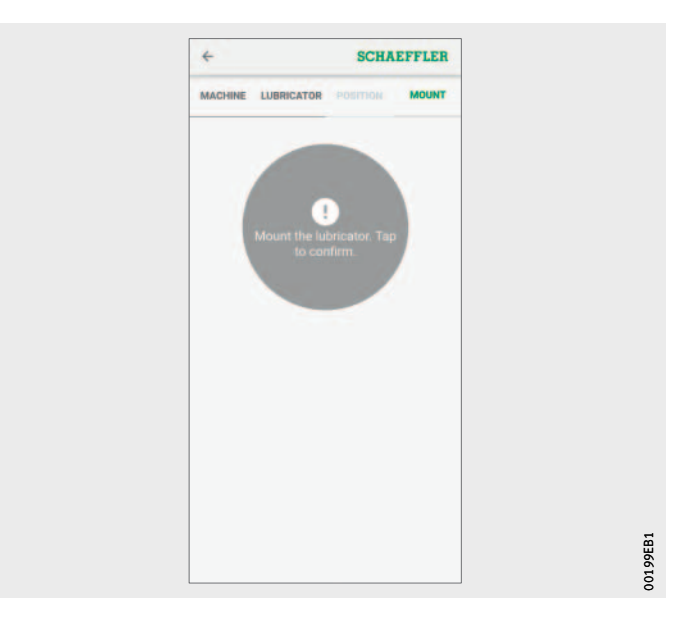

Figure 50 [MOUNT] tab: Confirmation of mounting

> Tap the green area on the screen when prompted to do so by the OPTIME app.

If you tap the green area again, the lubricator will be removed.

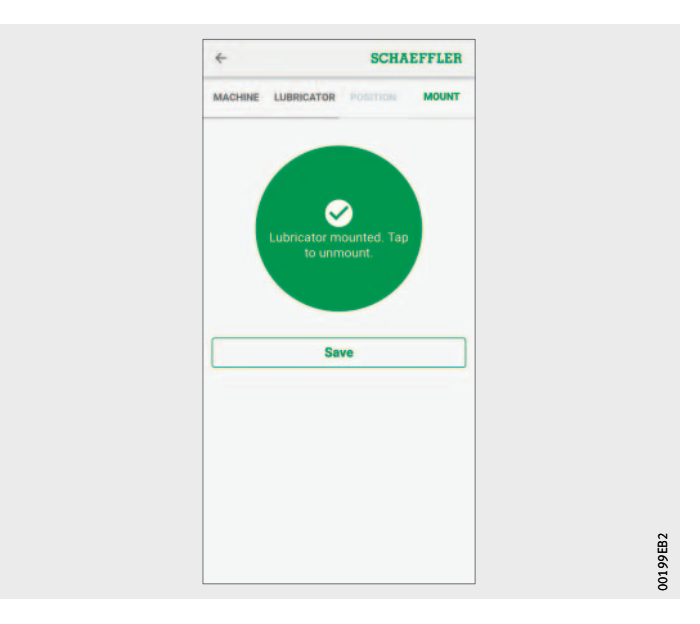

*Figure 51* Save the cartridge configuration

- ► Tap the [Save] button.
- $\triangleright$  The lubricator is now ready for operation.

# Add gateway The option of adding a gateway is offered in various sections of the OPTIME app.

To add a gateway:

► Tap the [**Provision Gateway**] button, *Figure 30*, page 37.

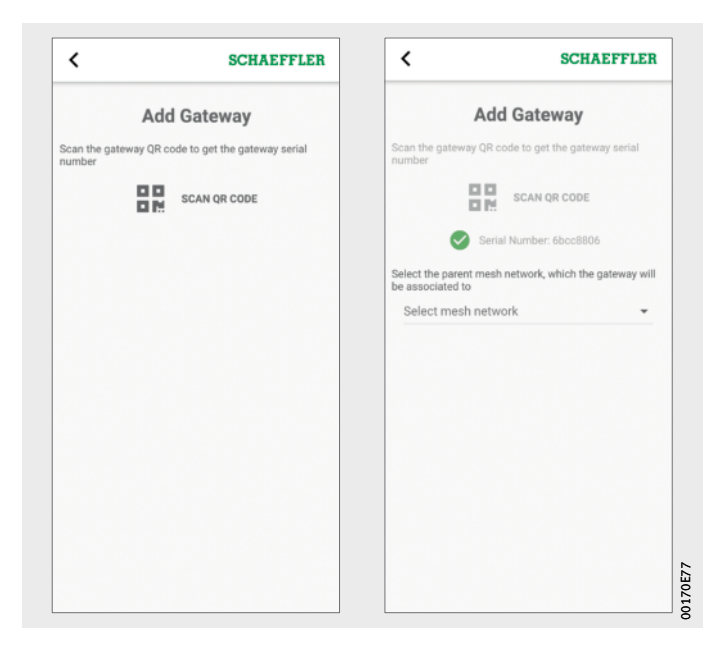

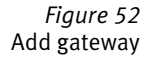

Using the camera on the mobile device, scan the gateway's DMC or QR code to read the DMC or QR code printed on the gateway.

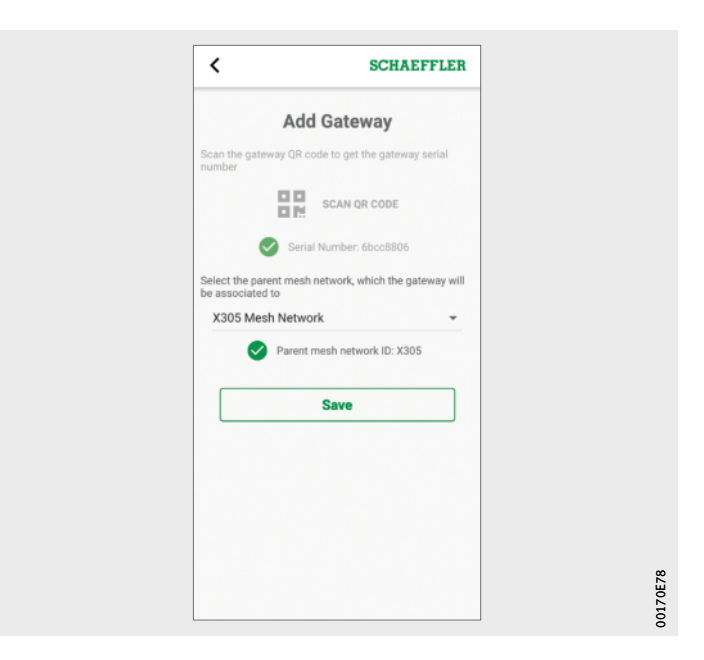

Figure 53 Save gateway

- ► As necessary, select the mesh network that the gateway should be associated with.
- ► To save the entry, tap the [Save] button.

### Using the OPTIME dashboard

The OPTIME dashboard is the central user interface for use in control rooms where automatic lubrication of the asset can be monitored. The OPTIME dashboard helps users and administrators to actively monitor the machine status.

The administrators are authorised to view the network topology in order to evaluate the states of the OPTIME devices in more detail. In management mode, the administrators can add, edit and delete users and profiles as well as send notifications to users. At corporate and mesh network level, the administrators can also manage the process area, department and machine structure (assets) and mesh networks (devices).

The OPTIME dashboard permits the following functions:

- active monitoring of OPTIME devices
- display of alarm notifications
- acknowledgement of alarm notifications
- display and generation of log entries

Other functions are only available to administrators:

- user management:
  - add, edit and delete users and profiles
  - send notifications to users
- manage assets:
  - add, move and delete gateways and OPTIME devices

### System requirements

- The following minimum requirements must be met in order to be able to use the OPTIME dashboard:
  - System requirements:
    - Windows 10, current macOS or current Linux operating system
    - high-resolution screen
    - rapid internet connection
  - Browser:
    - Google Chrome
    - Microsoft Edge
    - Mozilla Firefox
    - Safari
    - Microsoft Internet Explorer (limited support for Microsoft Internet Explorer 11 and older)

Registration, login and logout

The administrator account is created automatically as part of the order process. Other users are managed by the administrator. All new users created by the administrator receive their login data by email.

#### Login To log in:

Go to the OPTIME customer portal at: https://schaeffler-optime.com/dashboard

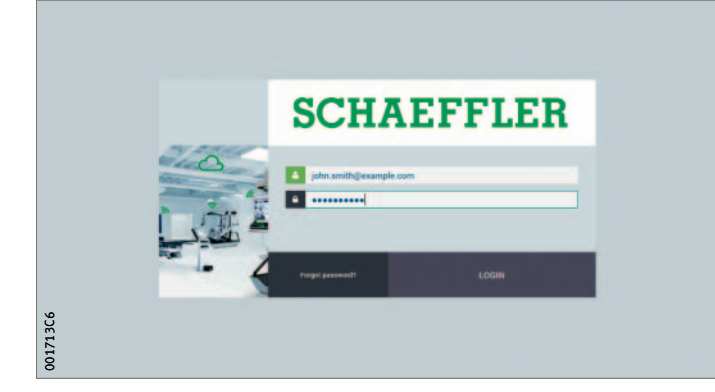

*Figure 54* Login

- ► Enter your user name and click on [Continue].
- Enter your password and click on [Login].
- If you have forgotten your password click on [Forgot Password?] to reset your password.
- ▷ Your new login details will be sent to you by email.

### NOTICE

Risk of substantial damage to other material assets due to unauthorised use of the OPTIME system. A new, secure password must be created for the initial login. Make a note of your user name and password, as you will need these to log onto both the OPTIME app and the OPTIME dashboard. ⊲

#### **Logout** To finish a session you need to log out again.

- ▶ Click on the [Settings] button, Figure 56, page 64.
- Click on the [Logout] button.

**General navigation** For operation of the app the various pages contain navigation elements and settings options.

**Navigation elements** The app pages contain the hierarchy path, drop-down menus and navigation buttons that provide several options for reaching navigation targets.

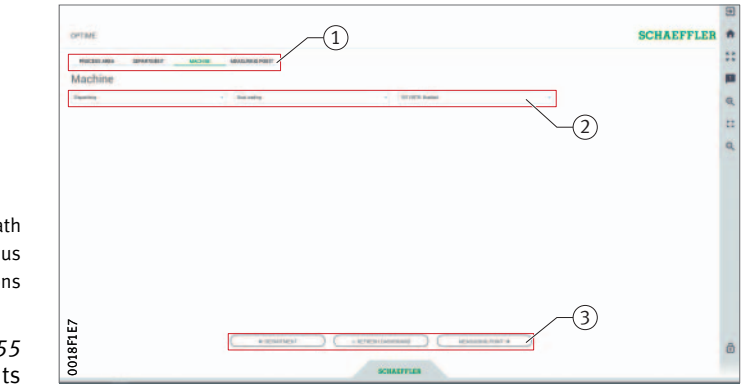

Hierarchy path
 Drop-down menus
 Navigation buttons

*Figure 55* Navigation elements

Settings The left-hand bar is expanded using the [Settings] button. In addition to logout, other settings are available for adjusting the [Desktop Options] and [User Options].

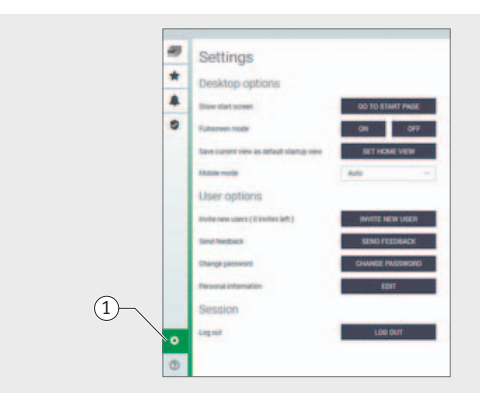

① [Settings]

001715BA

*Figure 56* Other settings

#### Explanations

| Designation                 | Description                                                             |
|-----------------------------|-------------------------------------------------------------------------|
| [Go to Start Page]          | Switches to the start page.                                             |
| Fullscreen Mode [ON] [OFF]  | Toggles full screen mode on and off.                                    |
| [Set Home View]             | Sets the current page as the home view.                                 |
| Mobile Mode [Auto]          | Activates the optimised mode for mobile devices.                        |
| [Invite New User]           | Takes the user to the "invite new user" page (for administrators only). |
| [Send Feedback]             | Takes the user to the "send feedback" page.                             |
| [Change Password]           | Takes the user to the "change password" page.                           |
| Personal Information [Edit] | Adjusts the user profile.                                               |
| [Logout]                    | Logs the user out.                                                      |

### Search function and filters

The search function can be used in various sections of the OPTIME dashboard and helps refine search results for assets, machines or OPTIME devices according to specific criteria.

Filters can be set based on an inputtable search string, the criticality of the machine and the machine type. Filters can be reset by deleting the inputted search text.

### Description of dashboard Start page

After logging in, the user is taken to the start page or a user-defined dashboard, depending on the user's settings. The pages contain standardised navigation elements.

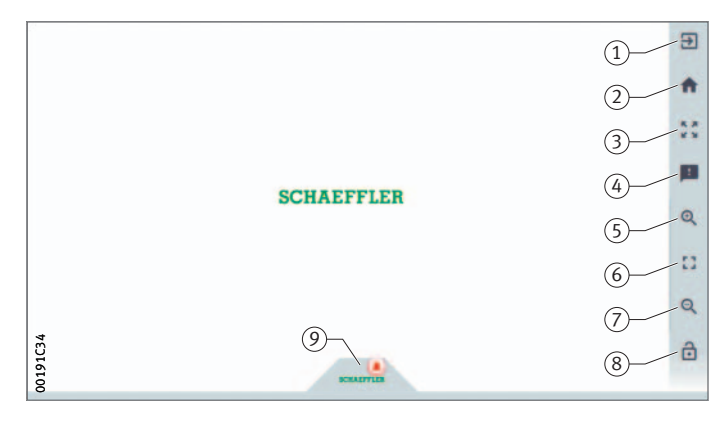

*Figure 57* Start page

① [Logout]

(2) [Start Page]

(5) [Zoom in]

(7) [Zoom out]

③ [Fullscreen Mode]④ [Send Feedback]

(6) [Reset Zoom to 1:1]

(8) [Show or Hide Menu](9) [Schaeffler-Tab]

### Explanations

| Designation         | Description                                                            |
|---------------------|------------------------------------------------------------------------|
| [Logout]            | Logs the user out.                                                     |
| [Start Page]        | Switches to the start page.                                            |
| [Fullscreen Mode]   | Switches to full screen mode.                                          |
| [Send Feedback]     | Opens the feedback page.                                               |
| [Zoom in]           | Magnifies the view.                                                    |
| [Reset Zoom to 1:1] | Returns to the default view.                                           |
| [Zoom out]          | Reduces the view.                                                      |
| [Show or Hide Menu] | Hides the menu.<br>The same button can be used to show the menu again. |
| [Schaeffler-Tab]    | Provides access to other functions.                                    |

### Using the dashboard levels

Various dashboard levels are accessible via the structure tree on the [**Resource Browser**] page:

- Level [Process Area]
- Level [Department]
- Level [Group]
- Level [Machine]

Level of OPTIME devices, [Sensor] or [Lubricators]

Alternatively, the individual dashboard levels can also be accessed via the tab of the same name.

### Level [Process Area]

The process area assigned to the user is visible in the [**Process Area**] level. The page is subdivided into departments, alarm notifications and user-defined groups.

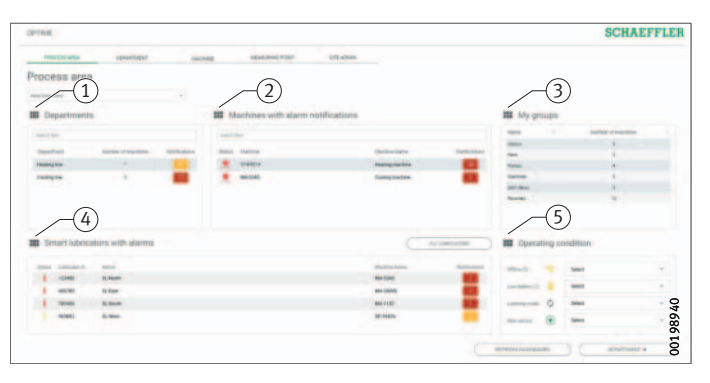

[Departments]
 [Machines with Active Alarms]
 [My Groups]
 [Lubricators with Active Alarms]
 [Operating Condition]

### Figure 58 Level [Process Area]

### Explanations

| Designation                         | Description                                                                                                    |  |  |  |
|-------------------------------------|----------------------------------------------------------------------------------------------------|--|--|--|
| [Departments]                       | Displays a list of active alarm notifications for departments with the number of alarms and colour-coded representation of the warning level.    |  |  |  |
| [Machines with<br>Active Alarms]    | Displays a list of active alarm notifications for<br>machines with the number of alarms and colour-coded<br>representation of the warning level. |  |  |  |
| [My Groups]                         | Displays user-defined groups.                                                                                                    |  |  |  |
| [Lubricators with<br>Active Alarms] | Displays lists of the lubricators that have one of<br>the following conditions:<br>yellow: warning<br>red: alarm                                 |  |  |  |
| [Operating<br>Condition]            | Displays lists of the sensors that have one of<br>the following conditions:<br>low battery level<br>no connection<br>new sensor<br>learning mode |  |  |  |

Clicking on a department name under [Departments] will take you to the [Departments] level.

Clicking on a machine name under [Machines with Active Alarms] will take you to the [Machine] level.

Clicking on a lubricator under [Lubricators with Active Alarms] will take you to the [Lubricator] level.

Clicking on an alarm counter will take you to the [Alarms and Notifications] view.

You can use filters on the lists [Departments] and [Machines with Active Alarms], see page 64.

The list under  $[\mbox{My Groups}]$  shows the user-defined groups set up in the OPTIME app.

# Level [Department] The [Department] level shows the user the machines from a selected department.

(1) [Department Name]
 (2) [Departments]
 (3) [Groups]
 (4) [All Lubricators]
 (5) [Lubricator]

Figure 59 Level [Department]

### Explanations

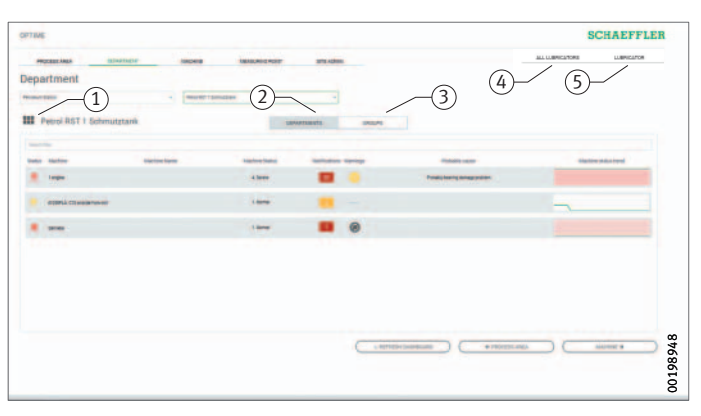

| Designation       | Description                                    |
|-------------------|------------------------------------------------|
| [Department Name] | Displays the name of the department.           |
| [Departments]     | Displays the machines from a department.       |
| [Groups]          | Displays the machines in a user-defined group. |
| [All Lubricators] | Displays all lubricators.                      |
| [Lubricator]      | Displays one lubricator.                       |

You can use filters in the displayed list of machines, see page 64. The machines are ordered so that the machine with the most critical alarm status is at the top.

The [**Status**] column displays the symbol for the machine in the colour of the alarm level. The machines can be identified from the [**Machine-ID**] and [**Machine Name**] columns. Clicking on the ID will take you to the [**Machine**] level.

The [Machine Status] and [Notifications] columns display the alarm status.

**Further information** Information on the operating and alarm states of the sensors can be found in BA 68, OPTIME User Manual.

Level [Group]The [Groups] level shows machine groups compiled according to<br/>special criteria. The user can also create dedicated groups.<br/>The [Groups] level has the same functions as the [Department]<br/>level.

Level [Machine]

The [Machine] level shows the user the status of the machine.

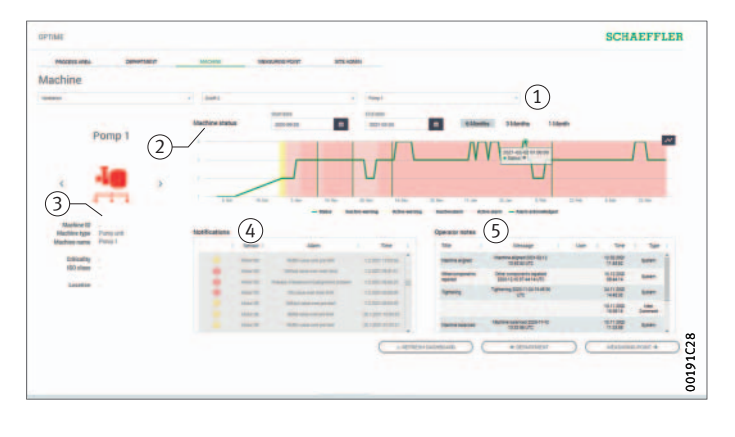

 Filter for period of analysis
 (2) [Machine Status]
 (3) Machine symbol and machine metadata
 (4) [Notifications]
 (5) [Operator Notes]

> Figure 60 Level [Machine]

### Explanations

| Designation                         | Description                                                                                                    |
|-------------------------------------|----------------------------------------------------------------------------------------------------|
| Filter for<br>period of analysis    | Start and end dates can be entered.<br>Alternatively, the corresponding period up to<br>the current date can be selected using the buttons<br>[1 Month], [3 Months] or [6 Months]. |
| [Machine Status]                    | The machine status shows the state diagram and the alarm status.                                                                                                    |
| Machine symbol and machine metadata | Depending on machine type, information can be entered to specify the machine in more detail.                                                                                       |
| [Notifications]                     | Displays the alarm notifications for the machine.                                                                                                    |
| [Operator Notes]                    | Displays the history of alarm notifications and log entries for the machine.                                                                                                    |

The machine name and symbol are used to identify the machine. The metadata are listed below the symbol; depending on machine type this information could be:

- ID
- machine name
- description
- location
- speed
- machine type
- criticality
- department

This information is specified during installation and can be edited via the OPTIME app.

### Alarm notifications for the machine

The pre-alarms, main alarms and possible causes are listed as alarm notifications.

| Notificati | m     |                    |                            |         |                                |                    |                                                                                                    |                                      |
|------------|-------|--------------------|----------------------------|---------|--------------------------------|--------------------|----------------------------------------------------------------------------------------------------|--------------------------------------|
|            |       | Second 1           | dam                        | 1 744   |                                |                    |                                                                                                    |                                      |
|            |       | (hearing and it    | Terry salar over pro Serie | 122021  |                                |                    |                                                                                                    |                                      |
|            |       | Management 7       | Terg and a surger limit    | 12 3821 | Netifications                  |                    |                                                                                                    | 25                                   |
|            |       | Managements?       | Terg and and parted        | 12,000  | Ack                            | riovelledge events |                                                                                                    | 4                                    |
| 0          |       | these supported in | Thing later and particul   | 42,001  | Pause indicate set al measures | thread             | *1                                                                                                    |                                      |
|            |       | Management of      | The salar and man field    | 42,007  | elere faller: to fix the rough |                    |                                                                                                    | Terrat                               |
| _          |       |                    |                            | -       | Convenient                     |                    |                                                                                                    | the defeat                           |
| ADRIVEN    | LEDOS | )                  |                            | ( +     |                                | (                  | Canal Canal Canad Canal Canad Canal Canad Canal Canad Canal Canad Canad Canad Canad Canad Canad Canad Canad Cana | Machine completely technopel         |
|            |       |                    |                            |         |                                |                    |                                                                                                    | Econtrial acts of machine exchanged  |
|            |       |                    |                            |         | Comment                        |                    | C BOTTO                                                                                                    | Control parts of reactions and angel |
|            |       |                    |                            |         |                                |                    |                                                                                                    | faming - gather opened               |
|            |       |                    |                            |         |                                |                    |                                                                                                    | Period Terpetall                     |
|            |       |                    |                            |         |                                |                    |                                                                                                    | the components optical               |
|            |       |                    |                            |         |                                |                    |                                                                                                    | Typerage                             |
|            |       |                    |                            |         |                                |                    |                                                                                                    | Machine aligned                      |
|            |       |                    |                            |         |                                |                    |                                                                                                    | Dathin Island                        |
|            |       |                    |                            |         |                                |                    |                                                                                                    | Machine Industrated                  |
|            |       |                    |                            |         |                                |                    |                                                                                                    | 33 International Parts               |
|            |       |                    |                            |         |                                |                    |                                                                                                    | Semantica and a second second        |
|            |       |                    |                            |         |                                |                    |                                                                                                    | 13 teacher reactors                  |
|            |       |                    |                            |         |                                |                    |                                                                                                    | traction taking the                  |

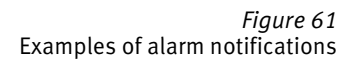

An alarm notification can be acknowledged directly by inserting a tick in the line to be confirmed. The [Acknowledge] button opens an input field. The action taken is then selected from the drop-down menu. Further information can be entered in the Comments field. The acknowledgement is completed by clicking on the [Acknowledge] button. The alarm notification is saved in the history with a time stamp and details on the user. Clicking on the lines in the list will also take the user to the [Alarms and Notifications] view, which provides more detailed information about the alarm notification.

**Further information** Information on the operating and alarm states of the sensors can be found in BA 68, OPTIME User Manual.
**History** Alarm notifications and log entries by personnel are archived chronologically in the history for each machine. Log entries performed by the operator in the OPTIME app are also visible in the history.

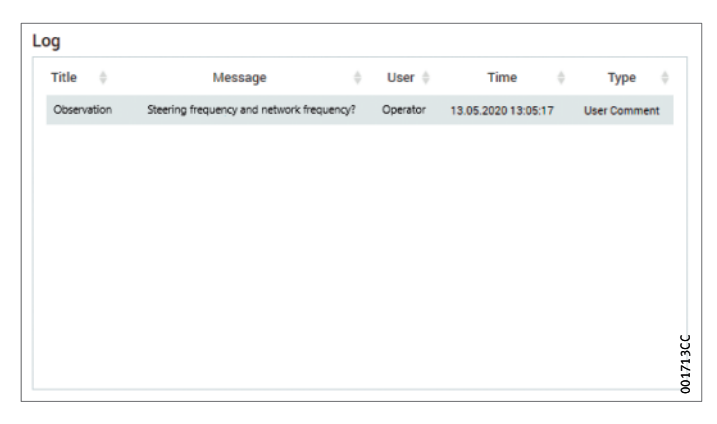

Figure 62 Examples of entries in the history Level [All Lubricators]

The [**All Lubricators**] level displays all active lubricators and provides a tabular overview of the status of the lubricator, the lubricant used, the filling volume, the machine name, the alarm notifications, the battery state, the operating state, the number of days remaining until cartridge replacement and the fill level of the cartridge.

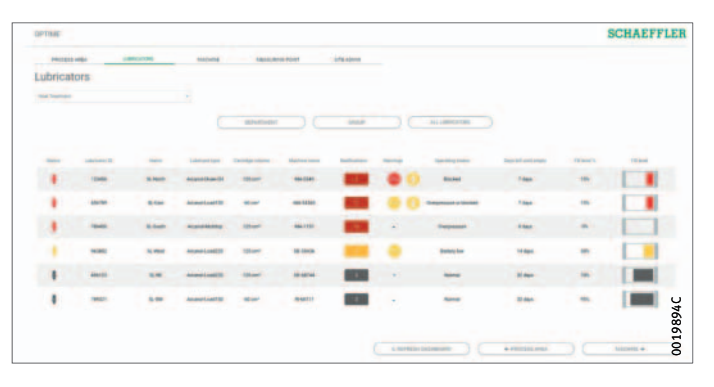

Figure 63 Level [All Lubricators]

## Schaeffler OPTIME

**Level [Lubricator]** The [Lubricator] level displays detailed information on a selected lubricator, indicating the status of the lubricator, the lubricant used, the filling volume, the machine name, the alarm notifications, the battery state, the operating state, the number of days remaining until cartridge replacement and the fill level of the cartridge.

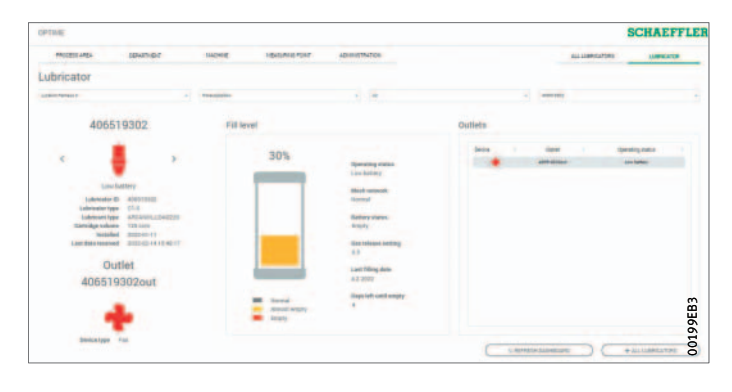

Figure 64 Level [Lubricator]

Maintenance The OPTIME C1 lubricator is maintenance-free. The housing and seal must be checked and wiped clean each time the CONCEPT1 cartridge is changed or refilled. The OPTIME C1 lubricator must be disposed of if the housing is cracked. The information provided in BA 69 also applies to the CONCEPT1 cartridge. **Troubleshooting and** The Frequently Asked Questions (FAQ) on the OPTIME customer rectification portal can assist with troubleshooting. Disposal The used battery pack and the dismantled drive unit of the CONCEPT1 cartridge should be sent for battery recycling. Batteries should never be reused, recharged, opened or thrown into a fire. Lubricator OPTIME C1 (without battery pack) is disposed of in accordance with Directive 2012/19/EU (WEEE). Protect the environment by recycling valuable raw materials and

observe the disposal guidelines in your country.

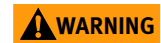

Risk of explosion if disposed of incorrectly. Never expose the battery pack and drive unit to naked flames or excessive heat.⊲

#### Technical data Gateway Nameplate

The nameplate with the serial number (S/N) is located on the side of the housing. Beneath this is a QR code, in which the serial number is embedded.

| Designation                                                                                   | Value                                                        | Unit |  |
|-----------------------------------------------------------------------------------------------|--------------------------------------------------------------|------|--|
| Communication                                                                                 |                                                              |      |  |
| Wirepas Mesh (ISM band)                                                                       | 2,4                                                          | GHz  |  |
| 2G, LTE CAT M1<br>(other options available with installed<br>local LTE stick: GSM, UMTS, LTE) | •                                                            | -    |  |
| WiFi                                                                                          | 2,4                                                          | GHz  |  |
| Ethernet RJ45                                                                                 | •                                                            | -    |  |
| SIM card format                                                                               | Micro-SIM (3FF)                                              | -    |  |
| Electrical characteristics                                                                    |                                                              |      |  |
| Power consumption                                                                             | 30                                                           | VA   |  |
| Power supply AC                                                                               | 85 to 264                                                    | V    |  |
| Frequency                                                                                     | 47 to 440                                                    | Hz   |  |
| Ambient conditions                                                                            |                                                              |      |  |
| Protection class                                                                              | IP66                                                         | -    |  |
| Operating temperature                                                                         | -20 to +50                                                   | °C   |  |
| Storage Temperature                                                                           | -40 to +85                                                   | °C   |  |
| Humidity                                                                                      | 20 to 90                                                     | %    |  |
| Dimensions, mass                                                                              |                                                              |      |  |
| Length                                                                                        | 180                                                          | mm   |  |
| Width                                                                                         | 130                                                          | mm   |  |
| Height                                                                                        | 81                                                           | mm   |  |
| Mass                                                                                          | ≈ 1,2                                                        | kg   |  |
| Certificates                                                                                  |                                                              |      |  |
| CE (EU directive 2014/53/EU),<br>FCC, SRRC, IC, RCM, Anatel, NTC, NBTC,<br>SIRIM, WPC         | Current certifications<br>https://www.schaeffler.de/std/1F8A |      |  |

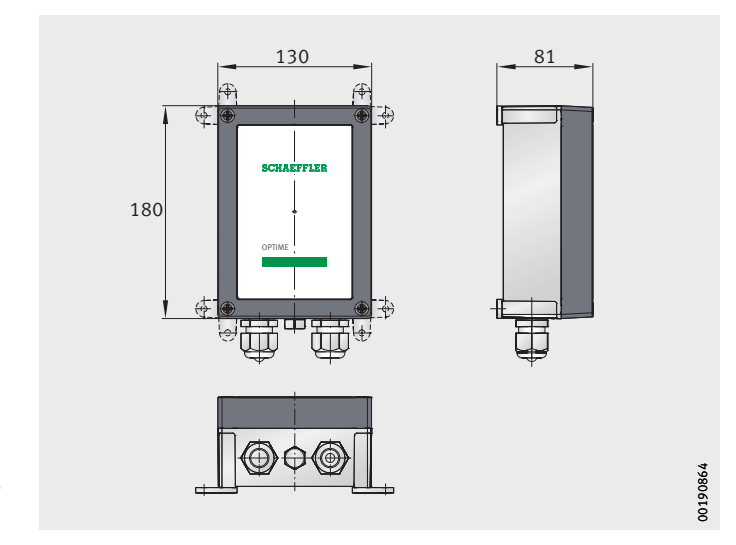

*Figure 65* Gateway dimensions

## Schaeffler OPTIME

# Lubricator OPTIME C1

#### **Nameplate** The serial number is printed on the lubricator.

| Description                                                            |                                  | Value                  | Unit               |
|------------------------------------------------------------------------|----------------------------------|------------------------|--------------------|
| Function OPTIME C1                                                     |                                  |                        |                    |
| Drive system                                                           |                                  | Electro-<br>mechanical | -                  |
| Operating pressure                                                     |                                  | ≦ 10                   | bar                |
| Metering volume per lubrication interval                               |                                  | ≈ 0,5                  | cm <sup>3</sup>    |
| Metering volume per day<br>(dependent on size and setting of CONCEPT1) |                                  | 0,17 up to 8,3         | cm <sup>3</sup>    |
| Commissioning                                                          |                                  | NFC                    | -                  |
| Cartridge CONCEPT1                                                     |                                  |                        |                    |
| Dispensing time (steple                                                | essly adjustable)                | 1 up to 12             | months             |
| Lubricant volume                                                       |                                  | 60 or 125              | cm <sup>3</sup>    |
| Lubricant                                                              | Grease                           | $\leq$ NLGI 2          | -                  |
|                                                                        | Oil                              | > 68                   | mm <sup>2</sup> /s |
| Communication                                                          |                                  |                        |                    |
| Wirepas Mesh (ISM band)                                                |                                  | 2,4                    | GHz                |
| Line of sight range                                                    |                                  | 100                    | m                  |
| Electrical characteristic                                              | S                                |                        |                    |
| Power supply (battery pack)                                            |                                  | 6                      | V                  |
|                                                                        |                                  | 2,3                    | Ah                 |
| Other characteristics                                                  |                                  |                        |                    |
| Mounting position (bat                                                 | tery pack)                       | As required            | -                  |
| Threaded connector                                                     |                                  | G1/4                   | -                  |
| Housing material                                                       |                                  | PET                    | -                  |
| Mass                                                                   |                                  | ≈ 0,25                 | kg                 |
| Warranty and operating life                                            | Duration                         | 2                      | years              |
|                                                                        | Number of<br>emptying operations | 10                     | -                  |
| Packing unit                                                           |                                  | 10                     | pieces             |
| Ambient conditions                                                     |                                  |                        |                    |
| Protection class                                                       |                                  | IP68                   | -                  |
| Operating temperature                                                  |                                  | -10 up to +55          | °C                 |
| Storage (protect from direct sunlight,                                 | Temperature<br>(recommended)     | +20±5                  | °C                 |
| store in a dry place)                                                  | Humidity                         | ≦ 65                   | %                  |
| Certificates                                                           |                                  |                        |                    |
| CE<br>Radio Equipment Directive 2014/53/EU                             |                                  | -                      | -                  |

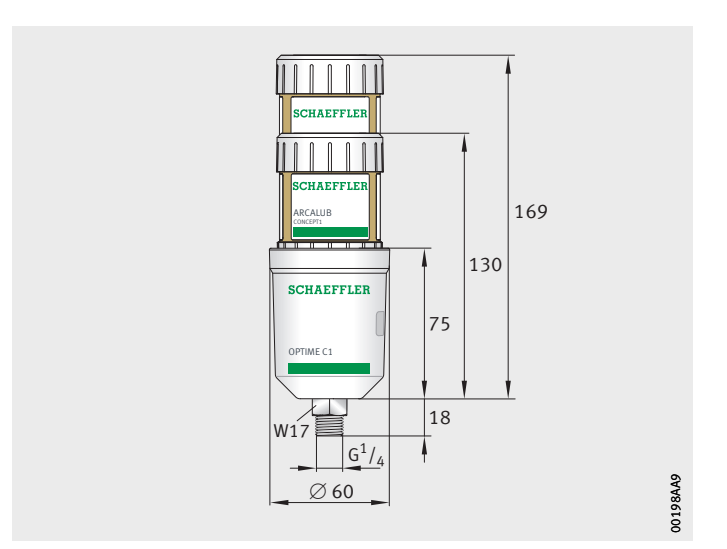

Figure 66 Dimensions Lubricator OPTIME C1 with cartridge CONCEPT1

## Schaeffler OPTIME

### **Appendix** EU Declaration of Conformity

| n                                                                                    |                                                                                                    | SCHALFFLER                                                                                                    |
|--------------------------------------------------------------------------------------|----------------------------------------------------------------------------------------------------|----------------------------------------------------------------------------------------------------|
| EU Declaration of Conformity                                                         |                                                                                                    |                                                                                                    |
| We declare herew<br>safety requirement<br>troduced into circu<br>This declaration of | It that the product designated below comp<br>ts of the EU directives specified below, in ter<br>ulation.<br>I conformity is issued under the sole respons | lies with the relevant fundamental health and<br>ms of its design and type, and in the format we in-<br>ibility of the manufacturer. |
| The manufacturer                                                                     |                                                                                                    |                                                                                                    |
| Schaeffler Tech                                                                      | inologies AG & Co. KG                                                                                                    |                                                                                                    |
| Georg-Schäfer-                                                                       | Strasse 30                                                                                                    |                                                                                                    |
| D-97421 Schwe                                                                        | infurt, Germany                                                                                                    |                                                                                                    |
|                                                                                      |                                                                                                    |                                                                                                    |
| declares that the pro                                                                | oduct                                                                                                    |                                                                                                    |
| OPTIME-LW-CI                                                                         | (wireless pressure booster for automa                                                                                                    | tic lubrication system)                                                                                                    |
| complies with the fo<br>the format introduce                                         | illowing directives of the European Parliamer<br>ed into circulation:                                                                                     | it and Council, in terms of its design and type, and in                                                                              |
| > Electro                                                                            | omagnetic Compatibility Directive (2014/30/                                                                                                    | EU)                                                                                                    |
| > Low V                                                                              | oltage Directive (2014/35/EU)                                                                                                    |                                                                                                    |
| > Radio                                                                              | Equipment Directive (2014/53/EU)                                                                                                    |                                                                                                    |
| > Directi<br>ment                                                                    | ive on the restriction of the use of certain ha<br>(2011/65/EU)                                                                                           | zardous substances in electrical and electronic equip-                                                                               |
| Applicable harmonia                                                                  | ed standards:                                                                                                    |                                                                                                    |
| > EN 61                                                                              | 000-6-2:2019 (EMC)                                                                                                    |                                                                                                    |
| > EN 614                                                                             | 000-6-4:2019 (EMC)                                                                                                    |                                                                                                    |
| > EN 30                                                                              | 1 489 -1:2020, -3:2019, -17:2021 (EMC-RED)                                                                                                    |                                                                                                    |
| > EN 62                                                                              | 368-1:2014 (Safety requirement, LVD)                                                                                                    |                                                                                                    |
| > EN 30                                                                              | 0 328 V2.2.2 (RF)                                                                                                    |                                                                                                    |
| > EN 30                                                                              | 0 330 V2.1.1 (NFC)                                                                                                    |                                                                                                    |
| > EN/IEC                                                                             | C 63000:2018 (RoH5)                                                                                                    |                                                                                                    |
| Date: 19.01.2022                                                                     | Signature                                                                                                    | Signature                                                                                                    |
|                                                                                      | rage 11                                                                                                    | 14 Mutallula                                                                                                    |
|                                                                                      | p.p. DiplIng. Götz Langer<br>Head of K&D Devices Industry 4.0 (CE authorized represented)                                                                 | Rauli Hantikainen<br>nta- Head of Strategic Business Field Industry 4.0                                                              |
|                                                                                      | Schaeffler Monitoring Services GmbH<br>Kaiserstrasse 100<br>S2134 Herzogenrath, Germany                                                                   | Schaeffler Technologies AG & Co. KG<br>Georg-Schäfer-Strasse 30<br>D-97421 Schweinfurt, Germany                                      |
| This declaration assures o<br>must be observed.                                      | ontornity with the directives clied, but does not represent a                                                                                             | any guarantiae of specific features. The safety advice in the user manu                                                              |
| Schaeffer Technologies A                                                             | G & Co. KG + Georg-Schäller-Straße 30 + D-97421 Schwai                                                                                                    | nfurt. Germany + Phone: +49 (0) 9721 91-0                                                                                            |

*Figure 67* EU Declaration of Conformity

#### Schaeffler Technologies AG & Co. KG

Georg-Schäfer-Straße 30 97421 Schweinfurt Germany www.schaeffler.de/en/services

Technical support: www.schaeffler.de/en/technical-support All information has been carefully compiled and checked by us, but we cannot guarantee complete accuracy. We reserve the right to make corrections. Therefore, please always check whether more up-to-date or amended information is available. This publication supersedes all deviating information from older publications. Printing, including excerpts, is only permitted with our approval. © Schaeffler Technologies AG & Co. KG BA 70 / en-GB / DE / 2022-03